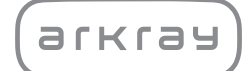

Automated Biochemical Analyzer

# SpotChem D-Concept 2e SD-4840 | Operating Manual

arkray,inc.

# Premise

\*

1

Thank you for purchasing our measurement unit for the automated biochemical analyzer, the SpotChem D-Concept 2e SD-4840.

This manual contains important information on the functions of the SpotChem D-Concept 2e SD-4840.

This manual is issued by ARKRAY, Inc.

Read carefully prior to starting up the instrument.

It is recommended to retain this manual for future use.

### Intended Purpose

This instrument is intended for the quantitative and automated measurement of several physiological markers in whole blood, serum and plasma. This instrument is intended for use with SPOTCHEM D reagents/electrolyte plates. For information about the analyte, the function and the target disease/condition as well as the intended use population, please refer to the reagent instructions for use. For in vitro diagnostic use and professional use only.

This product conforms to the EMC Standard EN IEC 61326-2-6:2021. Class of emission: CISPR 11 Class A This instrument is an IVD medical instrument.

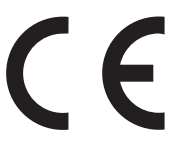

#### This product conforms to Regulation (EU) 2017/746.

This instrument has been tested and found to comply with the limits for a Class A digital device, pursuant to part 15 of the FCC Rules. These limits are designed to provide reasonable protection against harmful interference when the instrument is operated in a commercial environment. This instrument generates, uses and can radiate radio frequency energy and, if not installed and used in accordance with the operating manual, may cause harmful interference to radio communications. Operation of this instrument in a residential area is likely to cause harmful interference in which case the

Operation of this instrument in a residential area is likely to cause harmful interference in which case the user will be required to correct the interference at his own expense.

The electromagnetic environment should be evaluated prior to operation of the device. Do not use this device in close proximity to sources of strong electromagnetic radiation, as these may interfere with the proper operation.

- Hospitals are suitable for using this instrument, except for near active HF surgical equipment and the RF shielded room of an ME system for magnetic resonance imaging, where the intensity of electromagnetic disturbances is high.
- The product may cause radio interference when used in home healthcare environments. In such cases, appropriate measures should be taken to lessen the interference.
- If the instrument receives electromagnetic disturbance during measurement, following phenomenon may occur.
  - Incorrect measurement result
  - User injury
  - Equipment malfunction
- Warning: Use of this instrument adjacent to or stacked with other equipment should be avoided, because it could result in improper operation. If such use is necessary, this instrument and the other equipment should be observed to verify that they are operating normally.
- The cables that are likely to affect compliance of the instrument with the requirements of emissions and immunity are listed below with required specifications.
  RS 232C cable: RS 232C, Double shield cross cable
  LAN cable: Ethernet cable 100BASE TX / 10BASE TX, Cat5e, not longer than 3 m
- Warning: Use of accessories, transducers, and cables other than those specified or provided by manufacturer of this instrument could result in increased electromagnetic emissions\*1 or decreased electromagnetic immunity\*2 of this instrument and result in improper operation.
  - \*1 Phenomenon by which electromagnetic energy emanates from a source.
  - \*2 Ability of instrument to perform without degradation in the presence of an electromagnetic disturbance.
- Warning: Portable RF communications equipment (including peripherals such as antenna cables and external antennas) should be used no closer than 1 m (40 inches) to any part of the SpotChem D-Concept 2e SD-4840, including cables specified by the manufacturer. Otherwise, degradation of the performance of this instrument could result.
- The emissions characteristics of this instrument make it suitable for use in industrial areas and hospitals (CISPR 11 class A). If it is used in a residential environment (for which CISPR 11 class B is normally required), this instrument might not offer adequate protection to radio frequency communication services.

The users might need to take mitigation measures, such as relocating or re-orienting the instrument.

• This radio instrument uses 2.4 GHz band for Wi-Fi and Bluetooth connections. The full text of the EU declaration of conformity is available at the following internet address: https://arkray.eu/doc/sd-48xx/ 2

Read this instrument operating manual thoroughly before using the instrument. This instrument operating manual gives an overview of the instrument and the proper procedures for operation and maintenance.

Follow the instructions in this instrument operating manual in order not to defeat the purpose of the protective features of the instrument. Also, keep this instrument operating manual in an easily accessible place near the instrument.

If you have had or could have had any serious incident related to the device, please report it directly to the manufacturer or through the authorised representative and to your local regulatory authority.

For the purchase of reagents, consumables or other optional items, refer to the after-sales parts and consumables list that comes with the instrument, or contact your distributor.

- TAKE THE UTMOST CARE WHEN HANDLING BLOOD. This system uses blood as sample. Blood may be contaminated by pathogenic microbes that can cause infectious diseases. Improper handling of blood may cause infection to the user or other individuals by pathogenic microbes.
  - This instrument is to be operated by qualified persons only. A qualified person is one having adequate knowledge of clinical testing and the disposal of infectious waste.

Thoroughly read this instrument operating manual before use. Anyone who operates the instrument for the first time must be assisted by a trained person.

- Never touch the tip case, disposal case, reagent table, plate table or other parts where sample may adhere with unprotected hands. During cleaning or maintenance of the reagent table, wear protective gloves to prevent exposure to pathogenic microbes.
- Discard used samples, tips, reagents, cuvettes, reference solutions, units and instruments in accordance with local regulations for biohazardous waste.

This product contains natural rubber. Natural rubber may rarely cause allergic reactions such as itching, redness, hives, swelling, fever, breathing difficulties, asthma-like symptoms, decreased blood pressure, or shock.

\* If any of these symptoms occurs, please discontinue use immediately and consult a doctor.

NOTE:

- This instrument is precision equipment. Be careful when handling it and do not subject it to strong shocks or vibration.
- This system has a function to store measurement results as well as account information. Please contact your local distributor when disposing of the system.

When cleaning or decontaminating the instrument by methods other than those specified by ARKRAY, confirm in advance that such methods do not cause damage to the instrument.

SpotChem D-Concept 2e SD-4840 provides the application manual in addition to this instrument operating manual. Before using the instrument, read through the application manual.

The latest versions of the instrument operating manual and the application manual are uploaded on the web. You can download them from the following URLs or 2D codes for use.

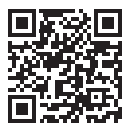

Instrument operating manual https://www.arkray.eu/document\_centre/

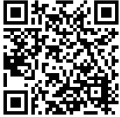

Application manual https://www.arkray.co.jp/manual/app/sd-4830/index.html

- It is strictly prohibited to copy any part of this instrument operating manual without the expressed consent of ARKRAY, Inc.
- The information in this instrument operating manual is subject to change without notice.
- ARKRAY, Inc. has made every effort to prepare this instrument operating manual as best possible. Should you discover anything strange, incorrect or missing, contact your distributor.

©2024 ARKRAY, Inc.

The following symbols are used in this instrument operating manual and labels on this instrument to call your attention to specific items.

### ■ For Your Safety

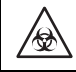

3

Follow the instructions given here to prevent exposure to pathogenic microbes.

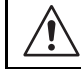

Follow the instructions given here to prevent injury and property damage.

### For Optimal Performance

IMPORTANT:

Follow the instructions given here to obtain accurate measurement results.

NOTE:

Information useful for preventing damage to the instrument or parts and other important information you should keep in mind.

REFERENCE:

Additional explanations that help you make the best use of the instrument and information on related functions.

This instrument has several warning and caution labels on the areas that have potential dangers. Please learn potential dangers warned by each label and observe the precautions described below.

### Front Side

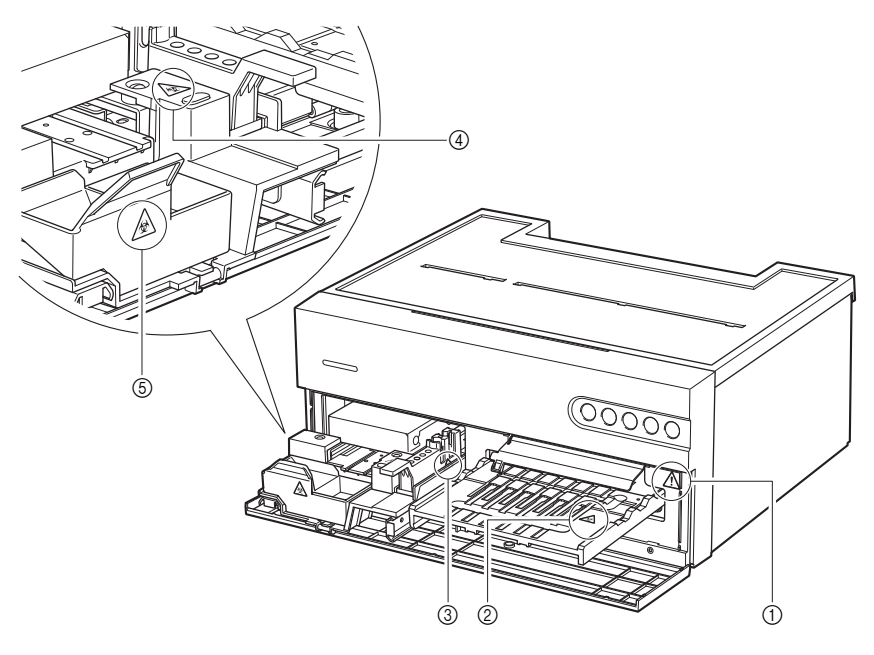

①Inside of the unit

Do not touch the inside of the unit or insert foreign bodies into the inside of the unit. This may damage the unit and result in personal injury. When maintaining the unit, be sure to turn off the power and follow the maintenance procedure.

#### ②Reagent table

\$

Do not touch the reagent table with unprotected hands. During cleaning or maintenance of the reagent table, wear protective gloves to prevent exposure to pathogenic microbes.

4

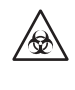

Do not touch the plate table with unprotected hands. When cleaning or maintaining the unit, or setting the electrolyte plate, wear protective gloves to prevent exposure to pathogenic microbes.

### ④Tip case

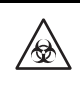

Do not touch the tip case with unprotected hands. When cleaning or maintaining the unit, or setting a sample or tip, wear protective gloves to prevent exposure to pathogenic microbes.

#### ⑤Disposal case

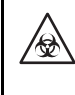

The disposal case contains tips with sample adhering. When disposing of the tips or cleaning the disposal case, wear protective gloves to prevent exposure to pathogenic microbes.

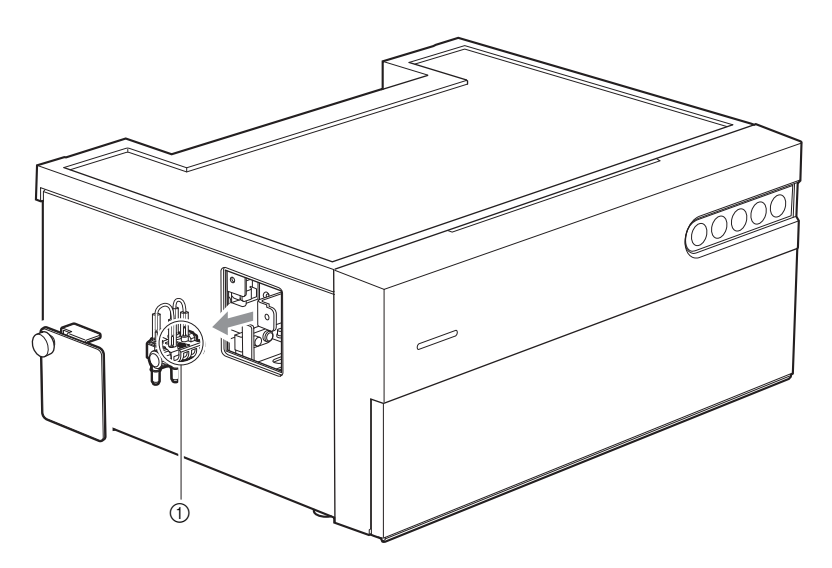

①Nozzle maintenance holder

Do not touch the nozzle maintenance holder with unprotected hands. During cleaning or maintenance of the nozzle maintenance holder, wear protective gloves to prevent exposure to pathogenic microbes.

# **Table of Contents**

5

| 1 | Premise                    | i   |
|---|----------------------------|-----|
| 2 | Introduction               | iii |
| 3 | Symbols                    | v   |
| 4 | Warning and Caution Labels | vi  |
| 5 | Table of Contents          | ix  |

### Chapter 1 Before Use..... 1-1

| 1-1 | Overv  | iew                                            | 1-1  |
|-----|--------|------------------------------------------------|------|
|     | 1-1-1  | Features                                       | 1-1  |
|     | 1-1-2  | Specifications                                 | 1-2  |
|     | 1-1-3  |                                                | 1-3  |
| 1-2 | Unpad  | cking                                          | 1-6  |
|     | 1-2-1  | Instrument                                     |      |
|     | 1-2-2  | Accessories                                    |      |
| 1-3 | Part N | lames and Functions                            | 1-9  |
|     | 1-3-1  | Front Side of Instrument                       |      |
|     | 1-3-2  | Rear Side of Instrument.                       |      |
|     | 1-3-3  | Bottom of Instrument                           | 1-11 |
| 1-4 | Instal | ation                                          | 1-12 |
|     | 1-4-1  | Precautions for Installation                   | 1-12 |
|     | 1-4-2  | Precautions for Moving the Instrument          |      |
|     | 1-4-3  | Before Installing the Instrument               | 1-14 |
|     | 1-4-4  | Connecting Peripheral Devices (When Necessary) |      |
|     | 1-4-5  | Connecting the Power Cord                      |      |
|     | 1-4-6  | Turning the Power On                           | 1-16 |
|     | 1-4-7  | Wireless Connection Setting (When Necessary)   | 1-16 |
| 1-5 | Measu  | urement Precautions                            | 1-17 |
|     | 1-5-1  | Precautions for Operation                      | 1-17 |
|     | 1-5-2  | Precautions for Handling Samples               |      |
|     | 1-5-3  | Precautions for Handling Reagents              | 1-18 |
|     | 1-5-4  | Precautions for Handling Tips                  | 1-19 |
| 1-6 | Opera  | tion Application                               | 1-20 |

| Chapter 2 | Measurement |  | 1 |
|-----------|-------------|--|---|
|-----------|-------------|--|---|

| 2-1 | <b>Befor</b>                           | e Measurement                                                                              | <b>2-1</b>                |
|-----|----------------------------------------|--------------------------------------------------------------------------------------------|---------------------------|
|     | 2-1-1                                  | Lot Calibration                                                                            | 2-1                       |
|     | 2-1-2                                  | Measurement Procedures                                                                     | .2-2                      |
|     | 2-1-3                                  | Simple Mode                                                                                | .2-3                      |
| 2-2 | <b>Meas</b><br>2-2-1<br>2-2-2<br>2-2-3 | urement Preparations<br>Instrument Checks<br>Preparing the Sample<br>Preparing the Reagent | <b>2-4</b><br>2-4<br>.2-6 |
| 2-3 | Measurement                            |                                                                                            | 2-7                       |
| 2-4 | <b>Viewi</b>                           | ng the Measurement Result                                                                  | <b>2-14</b>               |
|     | 2-4-1                                  | Measurement Results                                                                        | 2-14                      |
|     | 2-4-2                                  | Survey Mode Measurement Result                                                             | 2-16                      |
|     | 2-4-3                                  | Printing Troubles                                                                          | 2-17                      |

### Chapter 3 Management Operation...... 3-1

| 3-1 | Settings Available on Operation Application                                                                                                 |                                                             |  |
|-----|----------------------------------------------------------------------------------------------------|-------------------------------------------------------------|--|
| 3-2 | Maintenance                                                                                                    | 3-2                                                         |  |
| 3-3 | Quality Control (QC)3-3-1QC Tests3-3-2Precautions for Handling Controls3-3-3Lockout Function3-3-4Measurement Results (Control Measurement). |                                                             |  |
| 3-4 | Reagent information setting                                                                                                    | <b>3-14</b><br>3-14<br>3-16<br>3-16<br>3-18<br>3-18<br>3-18 |  |
| 3-5 | Parameter Settings     3-5-1   Unit Information Setting (Unit info setting)     3-5-2   Mode Setting                                        | <b>3-19</b><br>3-19<br>3-19                                 |  |

### Chapter 4 Troubleshooting ...... 4-1

| 4-1 | Message Types4-1    |
|-----|---------------------|
| 4-2 | Warning Messages4-2 |
| 4-3 | Error Messages4-4   |
| 4-4 | Trouble Messages4-6 |

| 5-1 | Patient Type                     | 5-1 |
|-----|----------------------------------|-----|
| 5-2 | Computation Items                | 5-5 |
| 5-3 | Simple Mode Measurement Settings | 5-6 |

### Chapter 1

# **Before Use**

This chapter describes basic information about taking measurements and the operation of the instrument components.

# 1-1 Overview

### 1-1-1 Features

### Operation via mobile devices

The operation application on your mobile device allows for instrument operation, measurement result checking, quality control, etc. For more details, see the Application Manual.

#### • Automatic sample application

Samples are automatically deposited and dispensed by the unit. User pipetting operations are not required and samples can be dispensed without fluctuations, thereby yielding stable measurement results.

#### Lot calibration

Calibrations can be performed reading the 2D code (Reagent Info.) supplied with a reagent. Simply scan the 2D code with the operation application on the mobile device or the handheld barcode reader, and the reagent lot-to-lot difference and variation per day are automatically calibrated.

# 1-1-2 Specifications

| Name                                  | SpotChem D-Concept 2e (SD-4840)                                                                                                    |
|---------------------------------------|----------------------------------------------------------------------------------------------------|
| Configuration                         | Instrument, accessories                                                                                                    |
| Measurement objects                   | Serum, Plasma, Whole blood                                                                                                    |
| Reagent                               | SPOTCHEM D single reagent<br>SPOTCHEM D multiple reagent<br>SPOTCHEM D electrolyte plate                                                                                                    |
| Measurement parameter                 | Listed in package insert of reagent                                                                                                    |
| Measurement range                     | Listed in package insert of reagent                                                                                                    |
| Measurement principle                 | Single/Multiple Reagent:<br>Endpoint method and reaction rate method using dual wavelength<br>reflectance photometry<br>Electrolyte plate: Potentiometric method using ion-selective<br>electrode (ISE)                                     |
| Measurement wavelength                | 405 nm, 550 nm, 575 nm, 610 nm, 820 nm                                                                                                    |
| Number of reagents measurable at once | 6 single reagents<br>1 multiple reagent<br>1 electrolyte plate                                                                                                    |
| Measurement time                      | Biochemical measurement: Reagent reaction time + approximately<br>2 minutes 30 seconds<br>Electrolyte measurement: Approximately 4 minutes                                                                                                  |
| Sample consumption                    | Biochemical measurement: Approximately 6 μL per item<br>Electrolyte measurement: Approximately 22 μL                                                                                                    |
| Required sample volume                | When using a cuvette: 30 μL + sample consumption volume per measurement                                                                                                    |
| Sample container                      | SPOTCHEM D cuvette (for D-Concept only)                                                                                                    |
| Number of measurable samples          | 1 sample                                                                                                    |
| Startup time                          | Approximately 8 minutes (at a room temperature of 25 °C)                                                                                                    |
| Printer                               | 58 mm-wide printing paper printer                                                                                                    |
| Data storage capacity                 | Data of 300 measurements                                                                                                    |
| External output                       | Conforming to RS-232C<br>Communication system: Unidirectional and bidirectional systems<br>Communication speed: 2400/4800/9600/19200 bps<br>Ethernet<br>Communication standard: 10BASE-T/100BASE-TX<br>USB (Type-A)<br>For USB memory stick |
| Charging port                         | USB (Type-C)<br>DC 5 V/2 A or less                                                                                                    |
| Measurement environment               | Temperature: 10 to 30 °C<br>Humidity: 20 to 80% RH (no condensation)                                                                                                    |
| Storage environment                   | Temperature: 1 to 35 °C<br>Humidity: 20 to 80% RH (no condensation)                                                                                                    |

| Environment during transport | Temperature: -10 to 60 °C<br>Humidity: 20 to 80% RH (no condensation) |
|------------------------------|-----------------------------------------------------------------------|
| Dimensions                   | 360 (W) × 290 (D) × 160 (H) mm                                        |
| Weight                       | Approximately 10 kg                                                   |
| Supply voltage               | AC 100 to 240 V, ±10%, 50/60 Hz                                       |
| Power input                  | 200 VA or less                                                        |
| Location of use              | Indoor use only                                                       |
| Altitude                     | 3000 m                                                                |
| Pollution degree             | 2                                                                     |
| Over voltage category        | 11                                                                    |
| Expected life                | 5 years (according to company data)                                   |

### 1-1-3 Measurement Principle

### ■ Single/Multiple Reagent

Light from the light source LED passes through the interference filter and becomes monochromatic light with constant wavelengths. There are five wavelengths in total and the optimal wavelength is chosen based on the measurement parameter. Monochromatic light is separated into seven wavelengths by optical fiber, with one wavelength transmitted to the optical section of the reference light and the other six wavelengths transmitted to the optical section of each measurement CH.

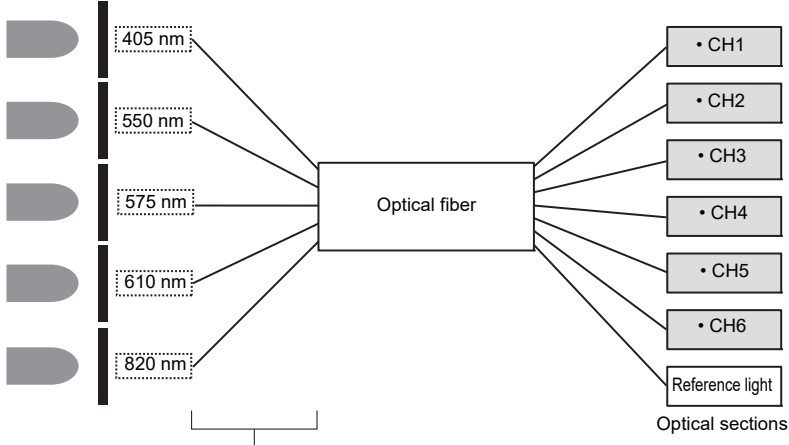

Light source LED Interference filter Monochromatic light with constant wavelengths

At the optical sections of each measurement CH, the monochromatic light output from the optical fiber shines on the reagent pad to which a sample is dispensed and reacted and the reflected light is read by two photodiodes. The read reflected light is numerically converted by the A/D converter and used for computations.

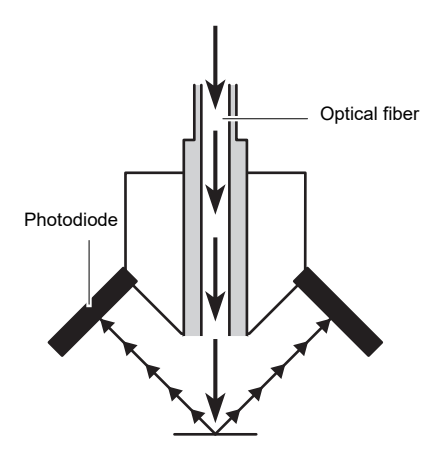

### Electrolyte plate

Electrolyte measurement enables measurement of various types of ion concentrations in the sample with the potentiometric method using ion-selective electrodes (ISEs) as the basic principle.

The ISEs used for electrolyte measurement have the following configuration.

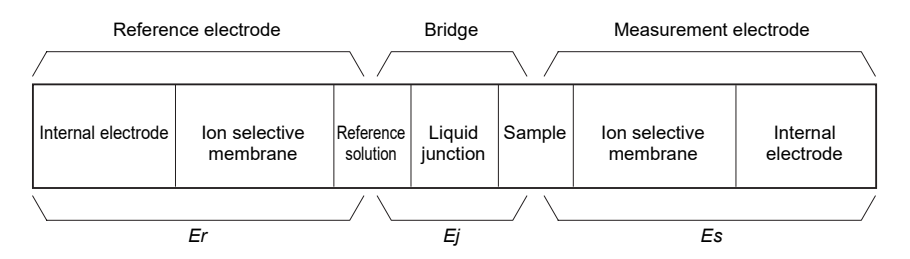

The reference electrode and measurement electrode use an ISE with exactly the same structure.

The reference solution is measured with the reference electrode and the reference electrode potential Er can be obtained. Meanwhile, the target ion in the sample is measured with the measurement electrode and the measurement electrode potential Es can be obtained.

A liquid junction is provided between the reference solution and sample, thereby the measurement electrode E between the reference electrode and measurement electrode can be obtained.

The Nernst's equation can be expressed between the potential generated by the ISE and the ionic activity (ion concentration) and the ion concentration can be obtained by measuring the potential difference E.

$$E = Es - Er + E_j$$

$$E = \frac{2.303 \cdot RT}{zF} (log(as) - log(ar)) + Ej$$

$$E = \frac{2.303 \cdot RT}{zF} \cdot log(as) + Eo$$

Where **Es**: Potential generated by ionic activity in the sample

Er: Potential generated by ionic activity in the reference solution (constant)

Ej: Liquid junction potential (constant)

Eo: Ej - 
$$\frac{2.303 \cdot RT}{zF} \cdot log(as)$$
 (constant)

**a**s: Ionic activity in the sample

ar: Ionic activity in the reference solution (constant)

The following items are included with this instrument. Check that all of these items are included. If any items are missing or defective, contact your distributor.

### 1-2-1 Instrument

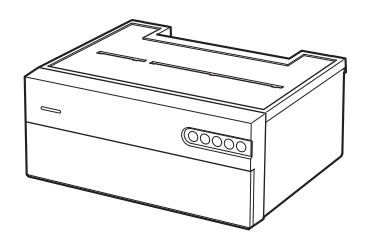

| Items included | Description           | Quantity |
|----------------|-----------------------|----------|
| Instrument     | SpotChem D-Concept 2e | 1        |

# 1-2-2 Accessories

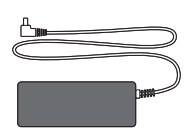

① AC adapter

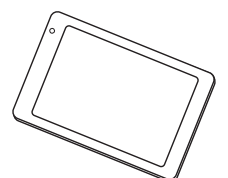

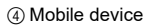

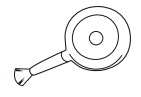

⑦ Blower brush

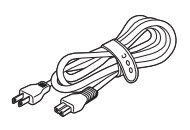

② Power cord

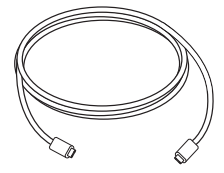

⑤ USB Type-C cable

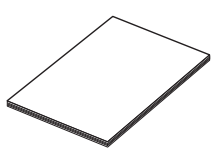

③ Operating manual

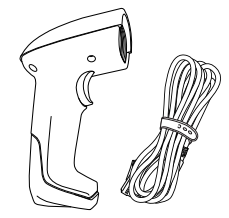

6 Handheld barcode reader (HCR)

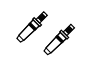

⑧ Nozzle set

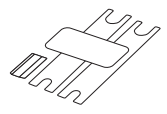

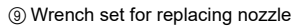

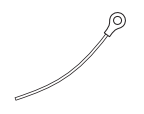

1 Cleaning wire

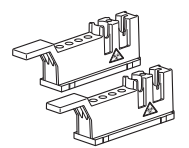

13 Tip case

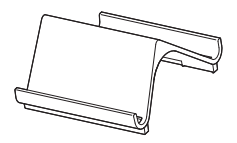

16 Mobile device stand

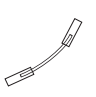

1 Nozzle tube

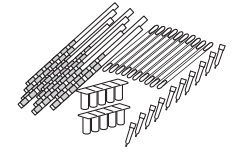

12 Cleaning kit

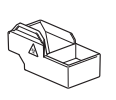

① Disposal case

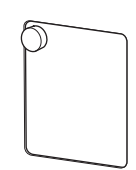

(5) Maintenance cover

| Item No. | Items included                  | Description                                                                                                    | Quantity |
|----------|---------------------------------|----------------------------------------------------------------------------------------------------|----------|
| 1        | AC adapter                      |                                                                                                    | 1        |
| 2        | Power cord                      | Rating: 125 V 13 A (A Type Plug) and<br>250 V 10 A (C Type Plug)<br>Please use the appropriate power cord for<br>your region's power voltage. | 2        |
| 3        | Operating manual                |                                                                                                    | 1        |
| 4        | Mobile device                   |                                                                                                    | 1        |
| 5        | USB Type-C cable                |                                                                                                    | 1        |
| 6        | Handheld barcode reader (HCR)   | HCR, HCR cable                                                                                                    | 1        |
| 7        | Blower brush                    |                                                                                                    | 1        |
| 8        | Nozzle set                      | 2 nozzle with O-ring                                                                                                    | 1        |
| 9        | Wrench set for replacing nozzle | 2 wrenches, 1 adapter                                                                                                    | 1        |
| 10       | Cleaning wire                   | For cleaning nozzle                                                                                                    | 1        |
| 1        | Nozzle tube                     | 1 replacement nozzle tube                                                                                                    | 1        |
| 12       | Cleaning kit                    | 10 cotton swabs, 2 sets of 5 containers,<br>10 pieces of cleaning paper, 10 tips                                                              | 1        |
| 13       | Tip case                        |                                                                                                    | 2        |
| 14       | Disposal case                   |                                                                                                    | 1        |
| 15       | Maintenance cover               |                                                                                                    | 1        |
| 16       | Mobile device stand             | Please place the stand near the instrument or on the top of the instrument.                                                                   | 1        |

# 1-3-1 Front Side of Instrument

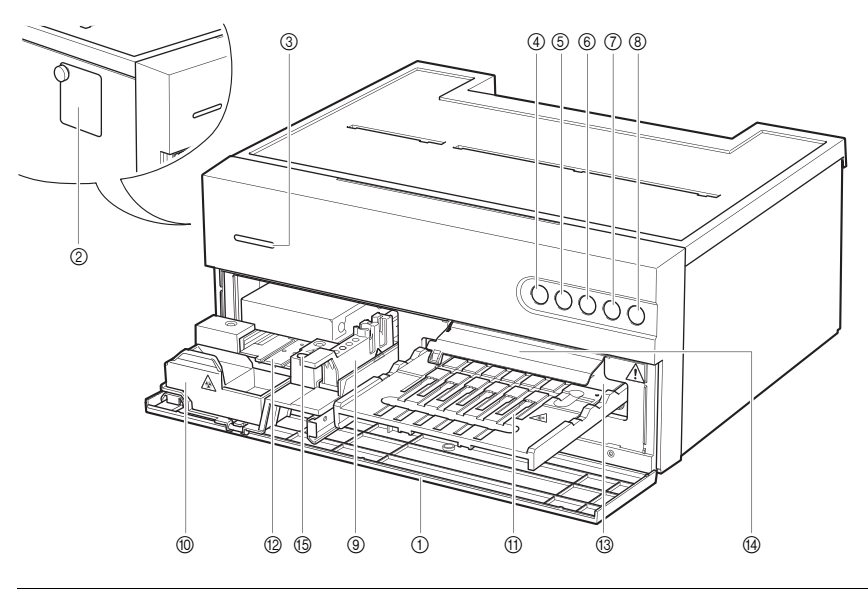

| No. | Name                           | Function                                                                                                    |
|-----|--------------------------------|----------------------------------------------------------------------------------------------------|
| 1   | Front cover                    | Prevents incoming ambient light. Opens when the reagent table and plate table extend toward you.                                                                                                    |
| 2   | Maintenance cover              | Can be opened to clean or replace the nozzle.                                                                                                    |
| 3   | Status indication LED          | Indicates the operation status of the instrument. In addition to the fixed<br>indication color, any arbitrary color can be set. For more details, see<br>the Application Manual.<br>During startup: Lights alternately in white and the set color<br>In standby: Lights in the set color<br>In operation: Lights alternately in green and the set color<br>Abnormal status 1: Lights alternately in red and the set color (error or<br>trouble)<br>Abnormal status 2: Lights alternately in yellow and the set color<br>(warning) |
| 4   | Wi-Fi connection<br>status LED | Not connected: Off<br>Abnormal communication: Short-cycle blinking (Unable to<br>communicate with the mobile device)<br>Not connected: Long-cycle blinking (Unable to communicate with the<br>mobile device application)<br>Connected: On                                                                                                    |

| No. | Name               | Function                                                                 |  |  |
|-----|--------------------|--------------------------------------------------------------------------|--|--|
| 5   | Printer connection | Not connected: Off                                                       |  |  |
|     | status LED         | Abnormal status: Blinking                                                |  |  |
|     |                    | Connected: On                                                            |  |  |
| 6   | Start button       | Press this button to start measurement.                                  |  |  |
| 7   | Stop button        | Press this button to cancel measurement.                                 |  |  |
| 8   | Power button       | Used to start and shut down the instrument.                              |  |  |
| 9   | Tip case           | Used to set the measurement tips and cuvette.                            |  |  |
| 10  | Disposal case      | Used tips are put.                                                       |  |  |
| (1) | Reagent table      | Used to set a single/multiple reagent.                                   |  |  |
| 12  | Plate table        | Used to set the electrolyte plate.                                       |  |  |
| 13  | White/black plate  | Reflectance plate used as the baseline for reflectance measurement.      |  |  |
|     |                    | Used to measure a single/multiple reagent.                               |  |  |
|     |                    |                                                                          |  |  |
| 14  | White/black plate  | Protects the white/black plate.                                          |  |  |
|     | cover              |                                                                          |  |  |
| 15  | Rubber plate       | Used for pressure test of the nozzle piping. Also cleans the nozzle tip. |  |  |

# 1-3-2 Rear Side of Instrument

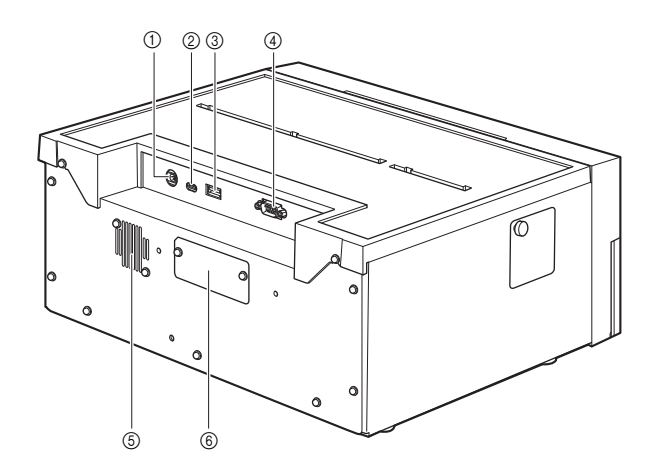

| No. | Name                 | Function                                                     |  |
|-----|----------------------|--------------------------------------------------------------|--|
| 1   | Power input terminal | Connects the supplied AC adapter.                            |  |
| 2   | USB Type-C           | Used for charging the mobile device.                         |  |
| 3   | USB Type-A           | Connects the handheld barcode reader or a USB memory stick.  |  |
| 4   | RS-232C              | Used for connecting an external device.                      |  |
| 5   | Exhaust port         | Expels warm air from inside the unit to prevent overheating. |  |
| 6   | LAN                  | Used for connecting an external device. (Option)             |  |

# 1-3-3 Bottom of Instrument

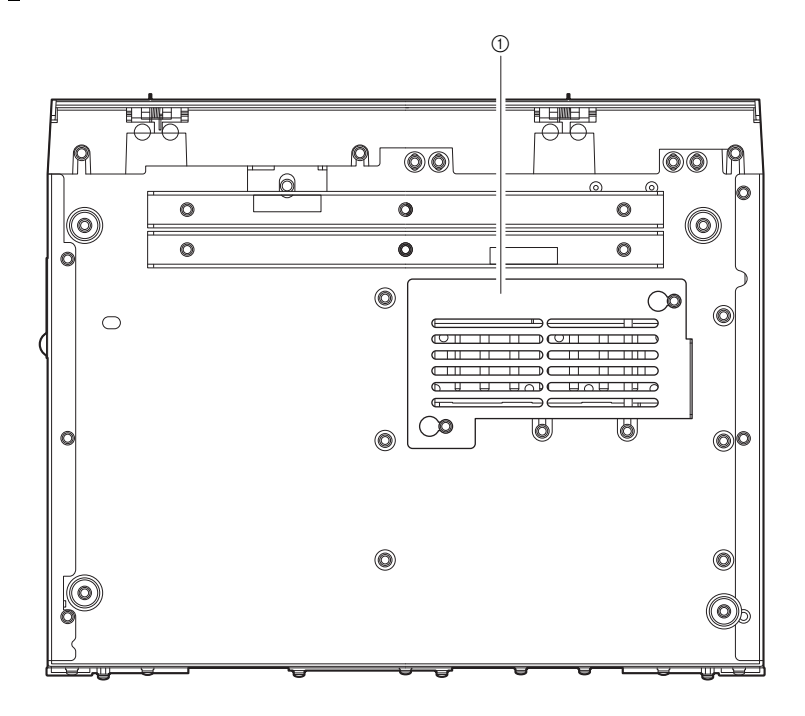

| No. | Name                  | Function                                         |  |
|-----|-----------------------|--------------------------------------------------|--|
| 1   | Optical section cover | Open this cover for cleaning the optical window. |  |

### 1-4-1 Precautions for Installation

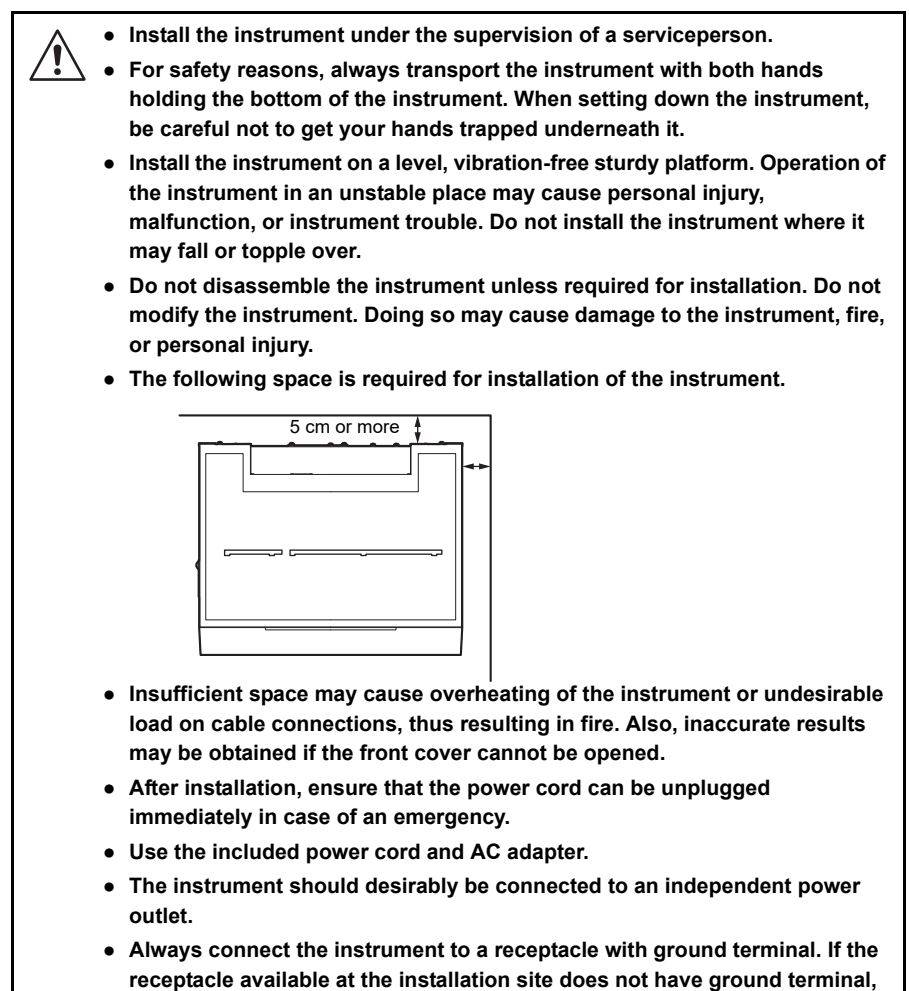

contact your distributor.

#### IMPORTANT:

To obtain accurate measurement results, install the instrument in the following environment:

- Low temperature fluctuation, adjustable from 10 to 30 °C.
- Humidity can be controlled between 20 to 80%.
- No condensation occurs inside the instrument.
- There is no splash of water or other liquid.
- There is no source of corrosive gas or electric noise.
- There is no place for storing chemicals.
- The instrument is not directly exposed to sunlight or wind.
- Altitude of 3000 m or lower

### 1-4-2 Precautions for Moving the Instrument

- Do not move the instrument with any object placed on top.
- Move the instrument with the front cover closed. Moving the instrument with the front cover open may cause damage to the instrument.
  - Hold the bottom of the instrument with both hands and be careful not to apply any shock or vibration to the instrument while moving it. Failing to do so may damage the instrument.

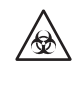

Be sure that no reagent, tip or sample is left in the instrument before moving it. Moving the instrument with reagent, tip or sample left in it may result in diffusion of pathogenic microbes in the instrument.

### 1-4-3 Before Installing the Instrument

Before installing the instrument, remove any fixtures on the parts of the instrument.

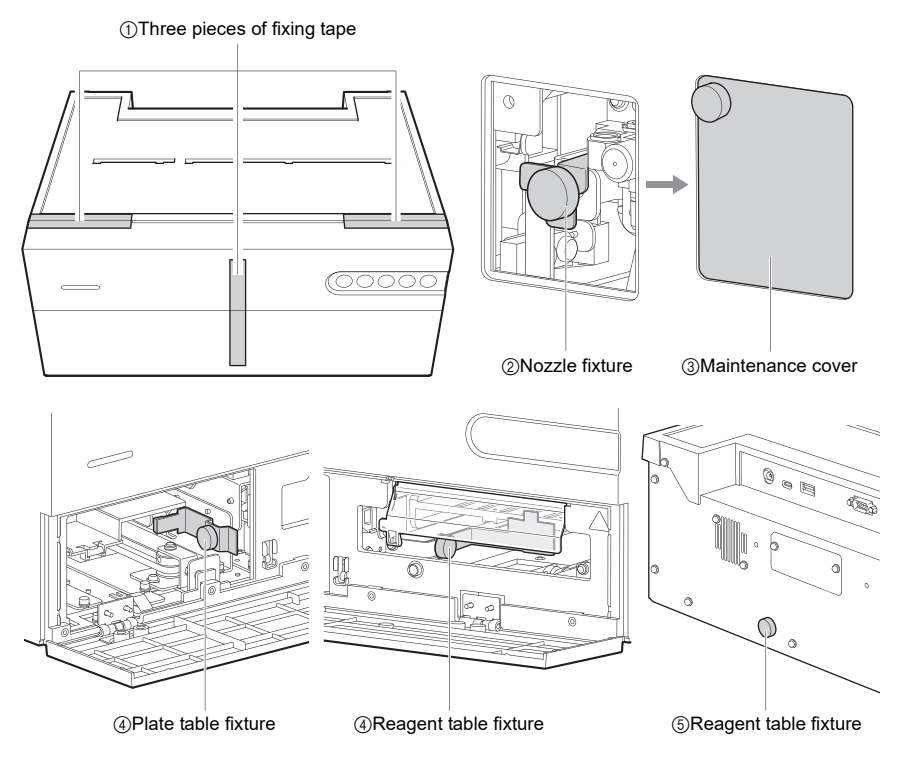

Remove the three pieces of fixing tape on the front cover.

2 Remove the thumb screws securing the nozzle unit.

\*

- **3** Push in the nozzle unit and attach the maintenance cover.
- Open the front cover by hand and remove the thumb screws securing the plate table and reagent table.

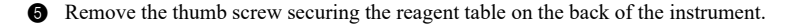

\*When transporting the instrument again, attach the removed fixtures and then pack the instrument.

### 1-4-4 **Connecting Peripheral Devices (When Necessary)**

Connect a handheld barcode reader (USB Type-A), USB memory stick (USB Type-A), charging cable (USB Type C), and RS-232C cross cable, as necessary.

- Use the cable specified by ARKRAY when connecting the instrument to a hospital system. Using any cable other than the specified one may cause electric shock and fire. For details, contact your distributor.
  - Use the supplied USB Type-C cable for connecting the mobile device, and do not connect any cable other than the one supplied.
- \* Either the handheld barcode reader (USB Type-A) or USB memory stick (USB Type-A) can be connected for use.

### Establishing LAN Connection

Install an Ethernet board (option) to the instrument.

For connection, use the LAN cable specified by ARKRAY.

For details, contact your distributor.

\* For connection to a hospital system, use either RS-232C port or Ethernet port.

### 1-4-5 Connecting the Power Cord

Use the included power cord and AC adapter to prevent electrical shock and fires. Always connect the instrument to a receptacle with ground terminal in order to prevent electrical shock. If the receptacle available at the installation site does not have ground terminal, contact your distributor.

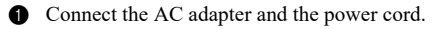

Connect the AC adapter to the power input terminal.

3 Connect the power cord plug to the power outlet.

### 1-4-6 Turning the Power On

#### NOTE:

Check the following before pressing the () button.

- Check that the maintenance cover is attached. If the maintenance cover is not attached, an E-104 error occurs.
- Check that the area in front of the front cover is clear. The front cover of the instrument may open during the startup process and any objects placed in front of the front cover may interfere with operations.

1 Start the operation application on the mobile device.

\* For more details, see the Application Manual.

\* The instrument starts up even when the operation application has not started or wireless connection has not been established. In such cases, the instrument can be used in the simple mode.

**2** Press the () button on the instrument.

The status indication LED lights alternately in white and the set color, and the initialization of driving mechanisms, warm-up, etc., are performed. For details on the instrument statuses, check the mobile device screen.

When the color of the status indication LED lights in the set color only, the warm-up is completed.

### 1-4-7 Wireless Connection Setting (When Necessary)

If no setting has been made for wireless connection, set up the connection in accordance with the Application Manual.

Once set, it is unnecessary to set it again, unless you need to change the setting.

# Measurement Precautions

This section describes the measurement precautions. Before using this instrument for the first time, be sure to read all the precautions listed here.

### 1-5-1 Precautions for Operation

- This instrument is to be operated by qualified persons only. A qualified person is one having adequate knowledge of clinical testing and the disposal of infectious waste. Thoroughly read this instrument operating manual before use. Anyone who operates the instrument for the first time must be assisted by a trained person.
  - Never touch the nozzle, tubing or other parts where sample may adhere with unprotected hands. During cleaning or maintenance of the reagent table, wear protective gloves to prevent exposure to pathogenic microbes.
  - Discard used samples, tips, reagents, cuvettes, reference solutions, units and instruments in accordance with local regulations for biohazardous waste.

| <u>^</u> . | Read "1-4-1 Precautions for Installation" (page 1-12) and ensure that the instrument is installed in a proper environment before turning on the power.                                                             |
|------------|----------------------------------------------------------------------------------------------------|
| •          | Do not place a collection cup or any other vessel containing a sample or<br>other liquid on the unit. The sample or other liquid can get inside the<br>instrument and damage the instrument.                       |
| •          | Do not move the instrument during measurement. Any vibration during measurement may cause a malfunction and prevent accurate measurement.                                                                          |
| •          | Do not touch the instrument while measurement is in progress.                                                                                                    |
| •          | Do not place anything in front of the front cover as this may prevent the cover from opening and damage the instrument.                                                                                            |
| •          | Be sure to clean and wash the specified components of the instrument to maintain measurement quality. For more details, see "3-2 Maintenance" (page 3-2).                                                          |
| •          | If you detect an abnormal odor or noise, immediately unplug the power<br>cord. Continuing operation in such conditions may result in fire or damage<br>to the instrument and consequently lead to personal injury. |
| •          | If the instrument malfunctions, contact your distributor for repair.<br>Unauthorized servicing or modification can damage the instrument and<br>consequently lead to personal injury.                              |

Ð

### 1-5-2 Precautions for Handling Samples

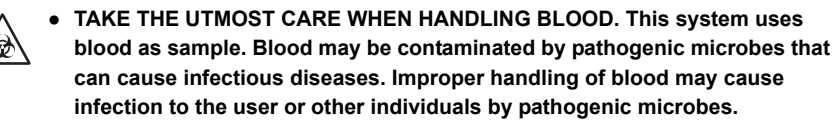

 Discard used samples, tips, reagents, cuvettes and parts in accordance with local regulations for biohazardous waste.

#### • See the package insert.

The handling of samples differs for each reagent used for measurement. Be sure to follow the package insert supplied with the reagent.

# 1-5-3 Precautions for Handling Reagents

#### · Use the reagent designed for this instrument.

Use a SPOTCHEM D single/multiple reagent or electrolyte plate. Read the package insert supplied with the reagent.

#### Allow the reagent to return to the measurement environmental temperature before use.

Before measurement, remove the reagent from the refrigerator and allow it to reach the environmental temperature for measurement (10 to 30 °C). Measurement of the reagent without allowing the reagent to return to the environmental temperature for measurement may lead to incorrect measurement results.

#### Check the reagent before measurement.

Do not use expired reagents. Also, do not use reagents whose reagent pads are discolored even before the expiration date because this may lead to incorrect measurement results.

#### Do not touch the reagent pad.

Do not touch the reagent pad of the single/multiple reagent. Touching the reagent pad with unprotected hands may leave sebum on the reagent pad and consequently lead to incorrect measurement results.

#### • Do not reuse a reagent.

Do not reuse a single/multiple reagent or electrolyte plate. Otherwise, inaccurate results may be obtained.

### 1-5-4 Precautions for Handling Tips

#### • Use the tip designed for this instrument.

Using an undesignated tip may prevent accurate measurement and cause damage to the instrument.

#### • Do not touch the tip end with unprotected hands.

Do not touch the tip end with unprotected hands. The tip end may become dirty and consequently lead to incorrect measurement results.

#### • Do not reuse the tip.

Tip is for single-use only. The tip has a water repellent finish that may come off when washed and consequently lead to incorrect measurement results.

# 1-6 Operation Application

The operation application installed on the mobile device mainly allows you to perform the following operations and settings. The operation application can connect up to 8 instruments simultaneously. For more details, see the Application Manual.

- Parameter settings
- Reading 2D code with the mobile device's built-in camera (reagent lot information, ID inputs, etc.)
- Measurement start/stop
- Viewing/printing measurement results
- Checking the instrument status (wireless connection status/standby/measuring status)
- Quality control
- Operator management
- · Checking abnormality information
- · Wireless connection setting
- Updating the application

#### REFERENCE:

The instrument will start up and perform measurement even when the operation application has not started or wireless connection has not been established. In such cases the instrument can be used in the simple mode.

For details on the simple mode, see "2-1-3 Simple Mode" (page 2-3).

# Measurement

This chapter describes the methods for normal measurement and calibration.

# 2-1 Before Measurement

This section explains what you need to know before you begin measurements with this instrument.

### 2-1-1 Lot Calibration

2D code (Reagent Info.) is printed on the product box of a single/multiple reagent and electrolyte plate. When you use a reagent of a new lot, scan the 2D code with the mobile device or the handheld barcode reader connected to the instrument to input the reagent lot information and automatically calibrate the lot-to-lot difference and variation per day.

IMPORTANT:

- When using a reagent of a new lot, read the 2D code (Reagent Info.) before measurements.
- Two 2D codes (Reagent Info.) are printed on the product box of an electrolyte plate. Be sure to read the one marked "For SD-4810/SD-4840".

• Check that the instrument is in standby.

2 Scan the 2D code with the operation application or the handheld barcode reader.

After the 2D code has been read, the input information is temporarily displayed. Then, the status indication screen is displayed.

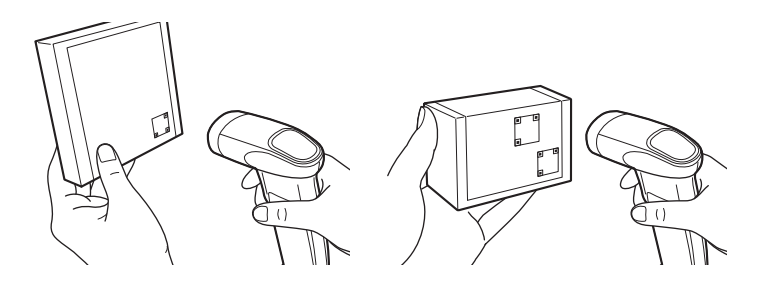

### 2-1-2 Measurement Procedures

The measurement procedures are shown in the following flowchart.

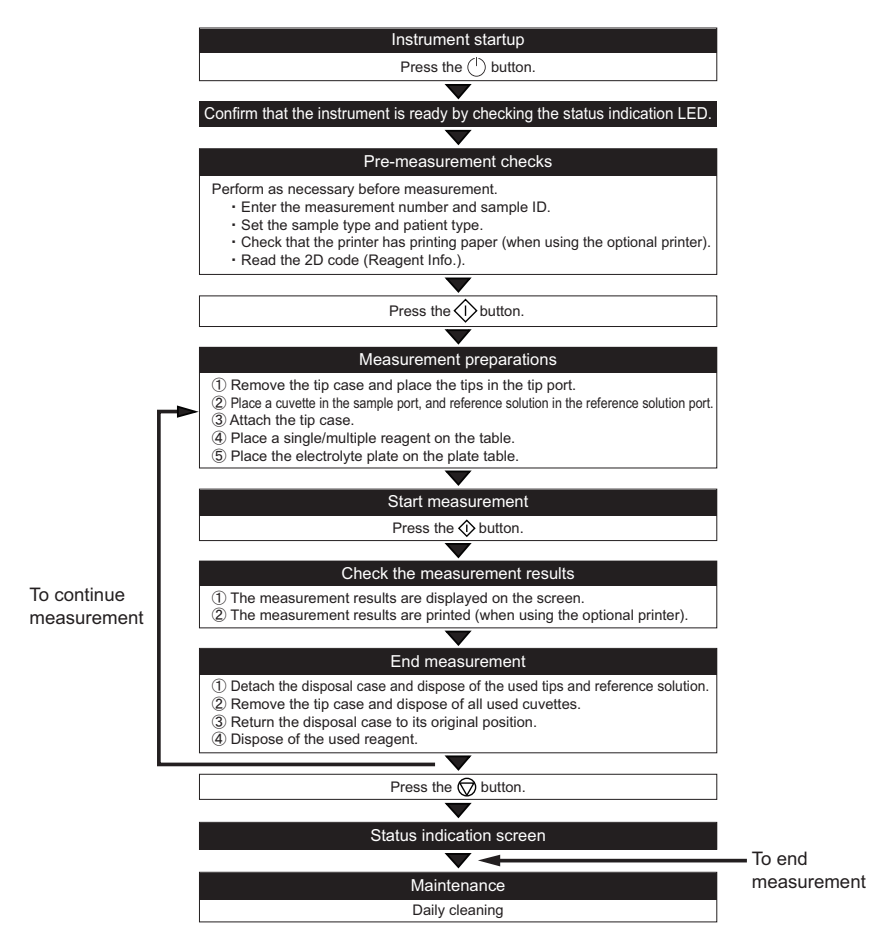

\*For the procedures using the operation application, see the Application Manual.

### 2-1-3 Simple Mode

This instrument can perform measurements in simple mode (simple measurement function) even when the operation application is not available.

#### · Conditions to enter simple mode

Measurement is performed in simple mode in the following cases.

- · No connection is established with the operation application.
- · A setting code for simple mode has been read by the handheld barcode reader.
- Although the operation application is connected, the instrument has not been selected (e.g HOME is currently selected on the operation application).

#### • Available parameters

In simple mode, the following parameters can be set by reading the setting code with a handheld barcode reader.

- · Operator ID
- Sample ID
- · Patient type
- · Sample type

#### Measurement results

- A flag is added to the measurement results to indicate that the measurement was performed in simple mode. (2-4-1 Measurement Results)
- The QC lockout function is not available in simple mode. (3-3 Quality Control (QC))

#### • Security

 If the operation application is not used, measurements are performed with the operator management function disabled. Therefore, in simple mode, a flag is added to the measurement results to indicate that the measurement was performed with the operator management disabled. (2-4-1 Measurement Results) 2-2 Measurement Preparations

This section explains the preparations required prior to measurement.

### 2-2-1 Instrument Checks

This explains the items to be checked after the instrument has started.

### ■ Check the Printing Paper (When Using the Optional Printer)

Check that there is sufficient printing paper in the printer. If both ends of the paper have a red line, replace the printing paper.

### 2-2-2 Preparing the Sample

Place the sample into the cuvette (sample container) for measurement. Use the correct cuvette for the sample to be tested. Please note that the measurement items are subject to additions or changes in the future. Please read the package insert supplied with each reagent for information on handling the sample.

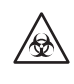

Wear protective gloves to prevent exposure to pathogenic microbes. Do not hold the cap of a cuvette containing a sample. The cuvette may fall and the sample inside may leak out. Always carry sample in a cuvette by the body.

#### IMPORTANT:

Remove any bubbles or film from the liquid surface of the sample. Otherwise, inaccurate results may be obtained.

| Reagent type                       | Cuvette to use         | Sample type     | Required sample volume                        |
|------------------------------------|------------------------|-----------------|-----------------------------------------------|
| Single reagent<br>Multiple reagent | Cuvette with gray cap  | Serum or plasma | 6 μL × number of<br>measurement items + 30 μL |
| Electrolyte plate                  | Cuvette with green cap | Whole blood     | 530 µL                                        |
|                                    | Cuvette with gray cap  | Serum or plasma | 52 µL                                         |

NOTE:

The required sample volume when simultaneously measuring a single/multiple reagent and an electrolyte plate is 6  $\mu$ L × number of measurement items + 22  $\mu$ L + 30  $\mu$ L

6 µL × number of measurement items: Sample consumption for single/multiple reagent

22  $\mu L:$  Sample consumption for electrolyte plate

30 µL: Minimum sample volume required
#### NOTE:

If a measurement is performed using sample below minimum volume, an error may occur or the measurement results may be inaccurate.

#### NOTE:

Be sure to use a SPOTCHEM D cuvette (for D-Concept only) for measurement.

#### REFERENCE:

The cuvette has two gauge lines as shown below.

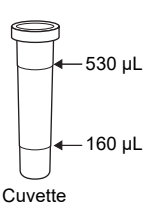

#### Measurement of a Serum or Plasma Sample

1 Place the sample into a cuvette with a gray cap.

Place the cap on the cuvette to prevent contamination or evaporation if you are not measuring the sample right away.

#### Measurement of a Whole Blood Sample

1 Place the sample into a cuvette with a green cap.

2 Place the cap on the cuvette and gently invert it several times to mix.

#### NOTE:

The sample may appear staying still even when the cuvette is inverted. In this condition, lithium heparin is mixed with the sample. So do not forcefully shake the cuvette, but gently invert it several times.

## 2-2-3 Preparing the Reagent

This instrument uses SPOTCHEM D single/multiple reagents and electrolyte plates sold separately. This instrument uses three types of SPOTCHEM D reagents. Use the type of reagent that best matches your measurement needs.

### Single Reagent

You can measure one item per reagent.

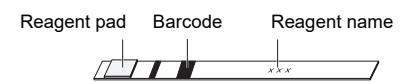

### Multiple Reagent

You can measure several items per reagent according to your measurement needs.

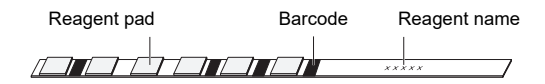

### Electrolyte Plate

You can measure three items per electrolyte plate.

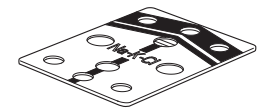

You can measure a maximum of 15 items at a time for each sample using a SPOTCHEM D single/ multiple reagent or electrolyte plate.

- Wear protective gloves to prevent exposure to pathogenic microbes.
- For disinfection of the device, lightly wipe the disinfecting area with a cotton swab or gauze moistened with a disinfectant, then wipe the disinfectant with a cotton swab or gauze moistened with water, and then wipe it dry. Use 70% isopropanol as the disinfectant. If the sample is not removed from the instrument, the user or other individuals may become infected by pathogenic microbes.
  - Discard used samples, tips, reagents, cuvettes and parts in accordance with local regulations for biohazardous waste.

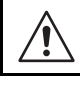

Carefully remove the cap from the cuvette to prevent the sample from spilling.

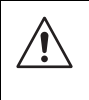

70% isopropyl alcohol is readily combustible, therefore handle it carefully and keep away from flames, electrical sparks and sources of heat. Also, ventilate the room sufficiently during use.

### 1 Check the status of the instrument

Check that the instrument is in standby.

#### 2 Enter the measurement information.

Enter the following measurement information as necessary, referring to the Application Manual.

- Measurement number
- Sample ID
- Sample type
- · Patient type

### 3 Place the tips in the instrument

Press the button. The front cover opens and the reagent table and plate table extend toward you.

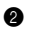

Remove the tip case.

#### REFERENCE:

When measuring for the first time after installing the instrument, set the tip case and disposal case in the accessory case in the instrument before measurement.

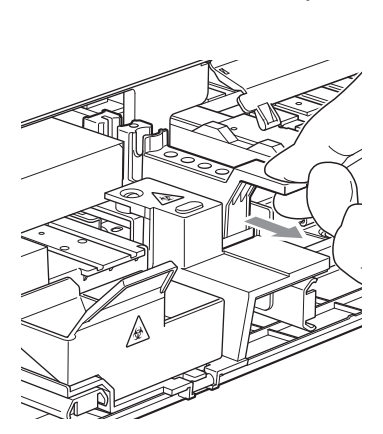

0000

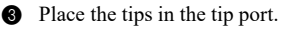

#### NOTE:

Do not touch the end of the tips with unprotected hands. Contamination on the tip end may lead to inaccurate results.

#### NOTE:

The number of tips required for measurement varies depending on the combination of reagents being measured at the same time. Single reagent: 1 tip Multiple reagent: 1 tip Electrolyte plate: 2 tips Single reagent + multiple reagent: 2 tips Single reagent + electrolyte plate: 3 tips Multiple reagent + electrolyte plate: 3 tips Single reagent + multiple reagent + electrolyte plate: 4 tips

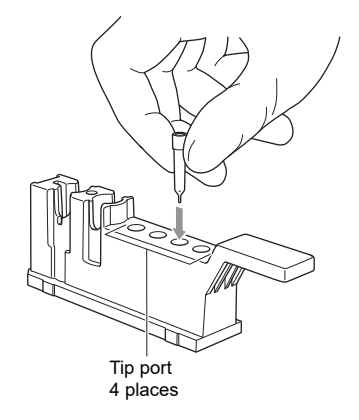

## 4 Set the sample

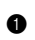

1 Remove the cap from the cuvette with the sample and place the cuvette in the sample port on the tip case.

#### IMPORTANT:

Remove any bubbles or film from the liquid surface of the sample. Otherwise, inaccurate results may be obtained.

#### NOTE:

Placing the centrifuge cup in the centrifuge without first removing the cap will cause the nozzle to break. Be sure to remove the cap before placing the centrifuge cup in the centrifuge.

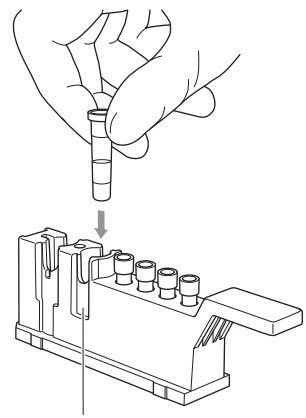

Sample port

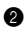

2 Return the tip case to its original position.

NOTE:

Insert the tip case fully to the back of the instrument.

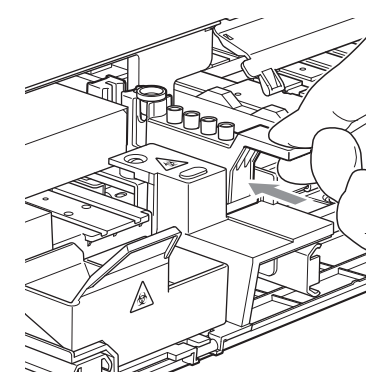

## 5 Place the single/multiple reagent in the instrument

① Open the foil pack of the single/multiple reagent as shown below.

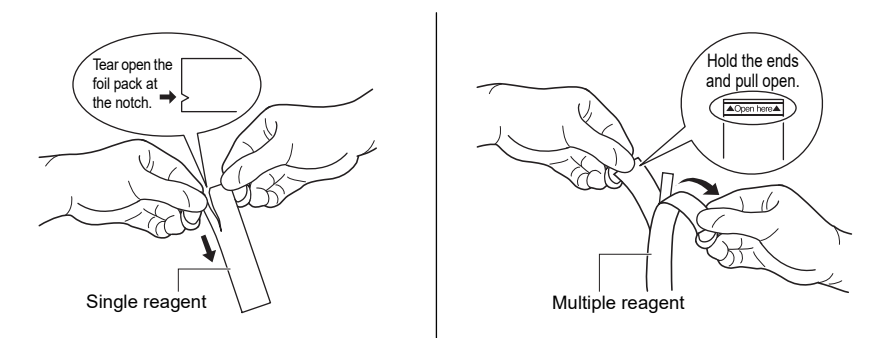

2 Remove the single/multiple reagent without touching the reagent pad.

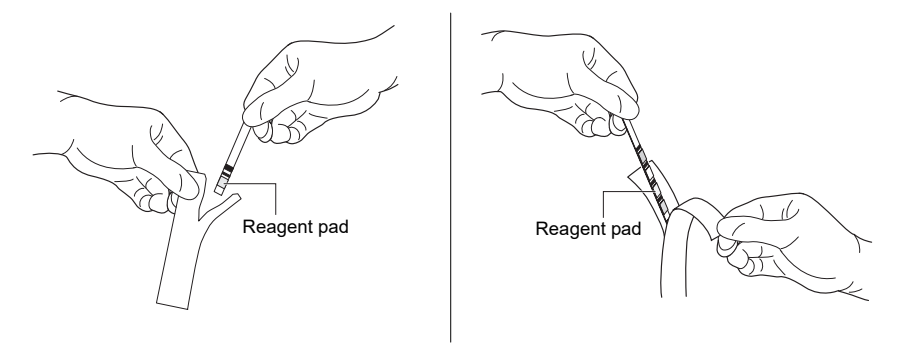

#### IMPORTANT:

Be careful not to fold or bend the single/multiple reagent when taking it out from the foil pack. Test by using a folded or bent single/multiple reagent may lead to inaccurate results.

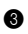

#### IMPORTANT:

Insert the end of a single/multiple reagent strip into the opening at the end of the groove on the reagent table and then fit the entire strip in the groove. If the single/multiple reagent strip is warped and/or not fitting on the groove, it may become jammed inside the instrument or lead to inaccurate results.

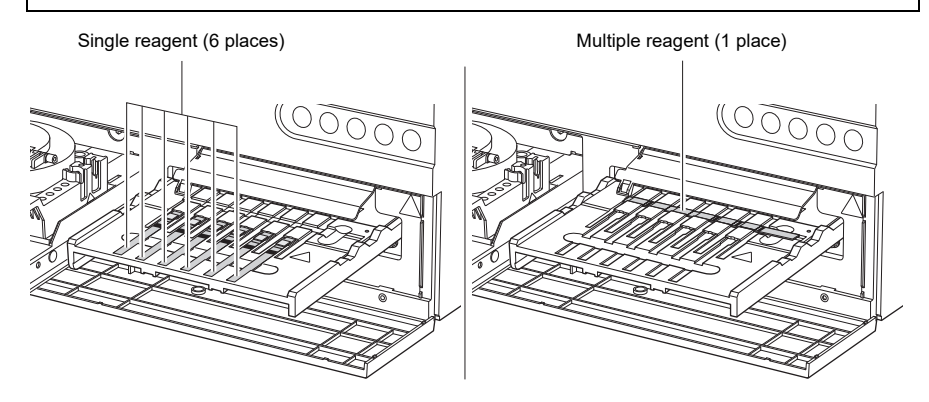

### 6 Place the electrolyte plate and reference solution in the instrument

① Open the foil pack of the electrolyte plate.

#### NOTE:

Be careful not to put excessive pressure on the electrolyte plate.

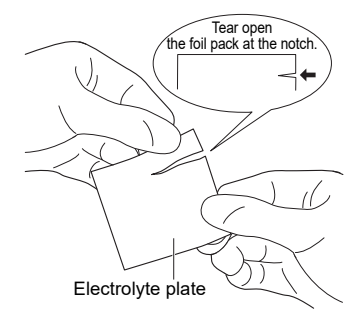

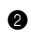

#### NOTE:

NOTE:

Be careful not to touch the holes on the electrolyte plate when removing it from the foil pack.

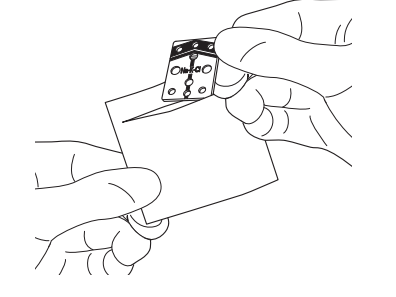

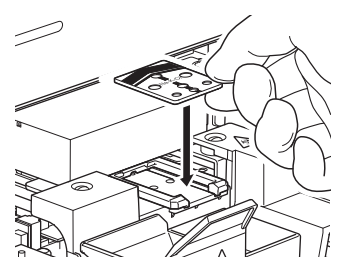

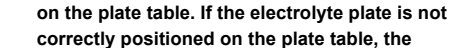

instrument may become damaged.

Be sure to correctly position the electrolyte plate

3 Place the electrolyte plate on the plate table.

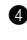

4 Remove the tip case.

6 Remove the foil seal from the reference solution and place the reference solution into the reference solution port.

#### NOTE:

Measuring without removing the foil seal from the reference solution will cause the nozzle to break. Be sure to remove the foil seal from the reference solution before placing it in the reference solution port.

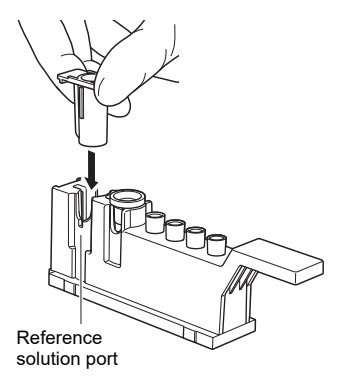

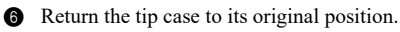

#### NOTE:

Insert the tip case fully to the back of the instrument.

## 7 Start measurement

For more details, see the Application Manual.

When using the optional printer, the measurement result is printed. For more details about the measurement result, see "2-4-1 Measurement Results" (page 2-14).

NOTE:

Do not open the maintenance cover or front cover during measurement. If the front cover is opened during measurement, an E-104 error occurs.

REFERENCE:

To cancel measurement, press the  $\bigtriangledown$  button.

### 8 Dispose of the used tips, samples and reagents

NOTE:

Each time after using 10 tips, a message is displayed after measurement is completed. You can change the number of tips for displaying the message. For more details, see the Application Manual.

• Remove the disposal case and dispose of all used tips and electrolyte plates.

2 Remove the tip case and dispose of all used cuvettes and reference solution.

Dispose of the used single/multiple reagents on the reagent table.

4 Return the disposal case and tip case to their original positions.

## 9 Inspect the reagent table

Read the chapter "Daily Cleaning" (page 3-3) and inspect the reagent table for any areas that require cleaning. Clean the reagent table as necessary.

#### NOTE:

When measurement for the day is completed, be sure to dispose of all used tips in the disposal case.

When using the optional printer, the measurement result is printed.

\*To check the measurement results on the operation application, see the Application Manual.

#### 2-4-1 **Measurement Results**

This section explains how to read the printed measurement result.

SP-EL V01.00 123456789012 1 Results 2022-12-01 10:10 :123456789012345678 2 Operator No. 0001 / ID : ABCDEFGHIJKLMNOPQR 3 4 [Plasma ][Man õ 7 Electrolvte <AB0219> 8 Na 142 mmol/L Κ 4. 3 mmol/L 9 CI 120 mmol/L▲ 10 Metabolic < MD1B25A > 1 HDL 59 mg/dL TC OVER 500 TG 89 mg/dl (12) UA 6. 8 mg/dl Glu 135 mg/dl CRE O. 9 mg/dl (13) CH1 < AB3D04A > (14) AST UNDER 10 · (15) CH2 < AR1C01A > LD 203 IU/L CH3 < AD2A12 > T-Bil 1. 2 mg/dl ▼ (16) Conversion < -> LDL 100 mg/dl 17 L/H 1.0-NHDL 120 mg/dl 2D Code (Measurement Result) 18

[Print example]

| No. | Item                                                 | Description                                                                                                    |
|-----|------------------------------------------------------|----------------------------------------------------------------------------------------------------|
| 1   | Measurement date                                     | Indicates the measurement date and time. If the measurement is performed in simple mode, "#Results#" is printed instead of "Results".                                                                                                    |
| 2   | Operator ID                                          | Indicates the ID of the person who performed the measurement,<br>entered in the measurement conditions.<br>You can set On/Off for printing this item.                                                                                                    |
| 3   | Measurement number                                   | The numbers are based on the number of measurements.                                                                                                    |
| 4   | Sample ID                                            | Indicates the sample ID entered in the measurement conditions.<br>If no data has been registered, "-" is printed.                                                                                                    |
| 5   | Sample type                                          | Indicates the sample type entered in the measurement conditions.                                                                                                    |
| 6   | Patient information                                  | Indicates the patient information entered in the measurement conditions.                                                                                                    |
| 7   | Electrolyte plate<br>measurement                     | Printed only when this channel is used.                                                                                                    |
| 8   | Electrolyte plate lot<br>information                 | Printed only when this channel is used.                                                                                                    |
| 9   | Electrolyte plate<br>measurement result              | <ul> <li>Printed only when this channel is used.</li> <li>The following abnormal value marks are printed depending on the measurement value.</li> <li>▲: The value is higher than the normal range</li> <li>▼: The value is lower than the normal range</li> <li>OVER: The value is lower than the measurable range</li> <li>UNDER: The value is lower than the measurable range</li> <li>The upper or lower limit of the measurement range is printed after</li> <li>"OVER" or "UNDER".</li> <li>: Measurement is impossible</li> <li>??????: Stability error</li> <li>*******: Liquid junction error</li> </ul> |
| 10  | Multiple reagent name                                | Printed only when this reagent is used.                                                                                                    |
| 1   | Multiple reagent lot<br>information                  | Printed only when this channel is used.                                                                                                    |
| 0   | Multiple reagent item name<br>and measurement result | <ul> <li>Printed only when this channel is used.</li> <li>Indicates the measurement result of each item.</li> <li>The following abnormal value marks are printed depending on the measurement value.</li> <li>▲: The value is higher than the normal range</li> <li>▼: The value is lower than the normal range</li> <li>OVER: The value is lower than the measurable range</li> <li>UNDER: The value is lower than the measurable range</li> <li>The upper or lower limit of the measurement range is printed after "OVER" or "UNDER".</li> <li>??????: Abnormal application</li> </ul>                          |
| 13  | Single reagent name                                  | Printed only when this reagent is used.                                                                                                    |
| 14  | Single reagent lot<br>information                    | Printed only when this channel is used.                                                                                                    |

| No.  | Item                                               | Description                                                                                                    |
|------|----------------------------------------------------|----------------------------------------------------------------------------------------------------|
| 6    | Single reagent item name<br>and measurement result | <ul> <li>Printed only when this channel is used.</li> <li>Indicates the measurement result of each item.</li> <li>The following abnormal value marks are printed depending on the measurement value.</li> <li>▲: The value is higher than the normal range</li> <li>▼: The value is lower than the normal range</li> <li>OVER: The value is lower than the measurable range</li> <li>UNDER: The value is lower than the measurable range</li> <li>The upper or lower limit of the measurement range is printed after</li> <li>"OVER" or "UNDER".</li> <li>??????: Abnormal application</li> </ul> |
| 16   | Conversion result of<br>converted item             | Only converted items are printed.                                                                                                    |
| ſ    | Converted item name and measurement result         | <ul> <li>Only converted items are printed.</li> <li>Indicates the conversion result of each item.</li> <li>The following abnormal value marks are printed depending on the measurement value.</li> <li>▲: The value is higher than the normal range</li> <li>▼: The value is lower than the normal range</li> <li>OVER: The value is lower than the measurable range</li> <li>UNDER: The value is lower than the measurable range</li> <li>The upper or lower limit of the measurement range is printed after "OVER" or "UNDER".</li> </ul>                                                       |
| (18) | 2D code                                            | The system information and measurement information are<br>embedded in the 2D code.<br>Printing this item can be disabled by settings.                                                                                                    |

## 2-4-2 Survey Mode Measurement Result

This section explains how to read the printed survey mode measurement result.

#### 

| No. | ltem                 | Description                                                                                                    |
|-----|----------------------|----------------------------------------------------------------------------------------------------|
| 1   | Measurement result 1 | Prints the item name, measurement results for which correlation correction is performed, unit, and abnormal value mark. |
| 2   | Measurement result 2 | Prints the measurement results for which correlation correction is not performed, as well as the unit.                  |

According to the setting, both measurement result 1 and 2, or only one of them, can be printed.

# 2-4-3 Printing Troubles

This section explains how to read the printed error and trouble information.

[Print example]

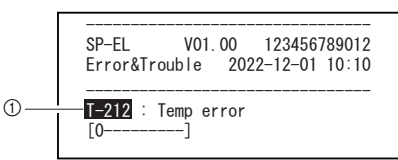

| No. | Item                                                      | Description                                                                                                    |
|-----|-----------------------------------------------------------|----------------------------------------------------------------------------------------------------|
| 1   | Information about the error/<br>trouble that has occurred | 1st line: Prints the error/trouble number and error name.<br>2nd line: Prints the additional information (only when there is    |
|     |                                                           | additional information).<br>3rd line onwards: Up to two lines of supplementary information<br>(text) for errors may be printed. |

## **Chapter 3**

# **Management Operation**

This chapter describes the settings available on the menu screen, maintenance, quality control, and reagent information setting.

# 3-1 Settings Available on Operation Application

The following operations are available on the operation application. For more details, see the Application Manual.

- Checking the instrument status (wireless connection status/standby/measuring status)
- Viewing/reprinting measurement results
- Security control for operator IDs, etc.
- Maintenance ("3-2 Maintenance" (page 3-2))
- Quality control ("3-3 Quality Control (QC)" (page 3-12))
- Reagent information setting ("3-4 Reagent information setting" (page 3-14))
- Parameter settings ("3-5 Parameter Settings" (page 3-19))

This section explains the maintenance items.

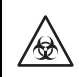

Wear protective gloves to prevent exposure to pathogenic microbes.

70% isopropyl alcohol is sometimes used to clean the instrument. 70% isopropyl alcohol is readily combustible, therefore handle it carefully and keep away from flames, electrical sparks and sources of heat. Also, ventilate the room sufficiently during use.

### Description of Maintenance

The table below shows the type of maintenance required for this instrument and the maintenance schedule. To ensure accurate measurement results, it is recommended that you perform regular maintenance.

| Item                                              | Description                                                                                                    | Maintenance timing                                                                                       |
|---------------------------------------------------|----------------------------------------------------------------------------------------------------|----------------------------------------------------------------------------------------------------|
| Daily cleaning                                    | Performing measurements over time may cause samples<br>and soil to adhere to the rubber plate, reagent table, white<br>plate/black plate and disposal case. Be sure to clean these<br>parts when measurement for the day is completed.                                                            | Daily                                                                                                    |
| Automatic<br>cleaning of<br>optical window        | Performing measurements over time may cause the optical<br>window to become dirty. Because the optical window is<br>inside of the unit and difficult to reach, use "Automatic<br>cleaning of optical window".                                                                                     | After every approx.<br>300 measurements                                                                  |
| Cleaning of optical window                        | If the optical window becomes very dirty, you may not be<br>able to fully clean it using "Automatic cleaning of optical<br>window". In this case, manually clean the optical window.                                                                                                    | When automatic<br>cleaning of the optical<br>window is not sufficient                                    |
| Cleaning of<br>nozzle<br>Nozzle tube<br>replacing | Samples and reagents adhering to the nozzle tip may<br>cause clogging of the nozzle and nozzle tube. Clean the<br>nozzle when a warning, error or malfunction is displayed, or<br>after the set number of measurements is performed.<br>Replace the nozzle tube when it becomes clogged.          | After every approx.<br>1000 measurements or<br>when a related warning,<br>error or malfunction<br>occurs |
| Replacement<br>of nozzle                          | The O-ring attached to the nozzle deteriorates over time.<br>With deteriorated O-ring, suction and discharge of the<br>sample and reagent become less accurate. Replace the<br>nozzle when a warning, error or malfunction is displayed, or<br>after the set number of measurements is performed. | After every approx.<br>3000 measurements or<br>when a related warning,<br>error or malfunction<br>occurs |

Select a necessary item from the maintenance menu of the operation application to perform maintenance. For more details, see the Application Manual.

## Daily Cleaning

Prepare: Cotton swab, distilled water, soft cloth, blower brush, 70% isopropyl alcohol and protective gloves

### 1 Prepare for daily cleaning

 Select "Daily cleaning" from the maintenance menu of the operation application and start the process.

The front cover opens and the reagent table and plate table extend.

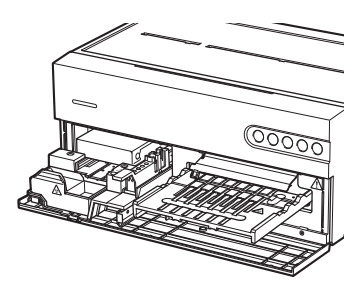

## 2 Clean the rubber plate

- Use a cotton swab moistened with distilled water to remove any stains on the rubber plate.
- Use a dry cotton swab to remove any moisture remaining on the rubber plate.

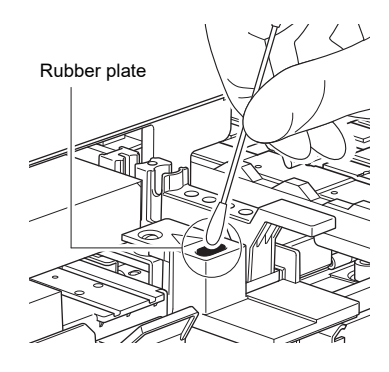

## 3 Clean the white/black plate

- Lift the white/black plate cover.
- Use a soft cloth moistened with distilled water to remove any stains on the white/black plate.
- 3 Dry the white/black plate with a soft and dry cloth.

#### IMPORTANT:

Be careful not to touch the white/black plate with unprotected hands (which may leave sebum on the surface), apply pressure, or scratch the surface. Otherwise, inaccurate results may be obtained.

White/black plate cover

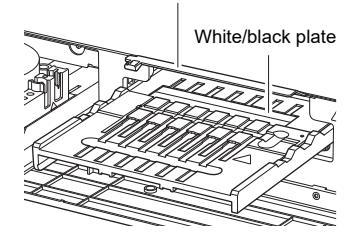

#### Clean the reagent table and plate table 4

- 1 Use the supplied blower brush to blow away any debris.
- **2** Use a soft cloth to remove any stains.

## 5 Clean the disposal case

If the disposal case is very dirty, wash the disposal case.

- Remove the disposal case.
- Disinfect the disposal case with 70% isopropyl alcohol and then rinse the case to remove any stains. Ø
- Use a cloth to dry the disposal case.
- Attach the disposal case.

#### Automatic Cleaning of Optical Window

Prepare: Cleaning paper, container (for D-Concept only), distilled water, tips and protective gloves

#### 1 Place the container and cleaning paper in the instrument

Select "Automatic cleaning of optical window" from the maintenance menu of the operation application and start the process.

- 2 Remove the double-sided tape from the back of the cleaning paper.
- 3 Place the cleaning paper on the multiple reagent set position of the reagent table.

#### NOTE:

Be sure to securely place the cleaning paper on the reagent table without any warping or lifting of the cleaning paper.

Add approximately 200 μL (about halfway) of distilled water to the container.

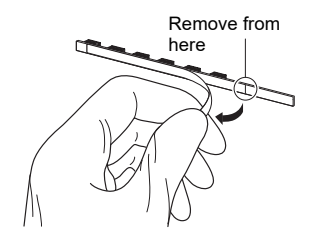

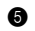

6 Remove the tip case.

•

•

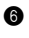

6 Place a tip and the container with distilled water into the tip port and the cleaning solution port respectively.

**7** Return the tip case to its original position.

NOTE: Insert the tip case fully to the back of the instrument.

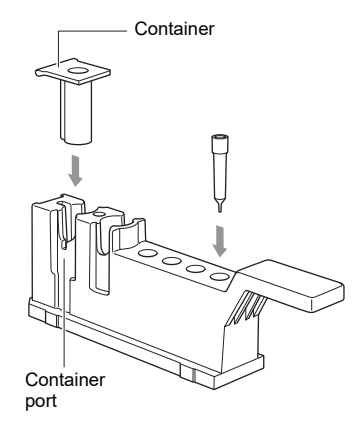

## 2 Begin automatic cleaning

① Operate the operation application to start the process. If the optical window is not sufficiently cleaned even after the automatic cleaning is completed, an E-151 error occurs. In this case, follow the instructions for "Cleaning of Optical Window" (page 3-6).

#### REFERENCE:

"Automatic cleaning of the optical window" may take approximately from 6 to 13 minutes depending on the amount of dirt on the optical window.

#### 3 Remove the container and cleaning paper

• When the optical window is completely cleaned, the front cover opens and a message is displayed on the screen.

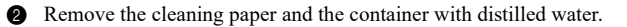

÷

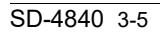

#### Cleaning of Optical Window

Prepare: Cotton swab, distilled water and protective gloves

#### 1 Select a maintenance item

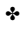

÷

Select "Cleaning of optical window" from the maintenance menu of the operation application and start the process.

- 2 The front cover opens and the instrument power turns off.
- 3 Remove the tip case and disposal case.

#### 2 Disconnect the power cord, cables, etc., and clean the optical window

Disconnect the power cord, cables, etc., at the rear side of the instrument.

- 2 Move the instrument to a location where you can perform cleaning.
- 3 Lift the front of the instrument and carefully stand it with the front side up.

#### NOTE:

Remove the tip case and disposal case before moving the instrument.

- Remove the thumb screws to remove the optical section cover on the bottom of the instrument.
- Use a cotton swab moistened with distilled water to remove any stains on the optical window.
- 6 Dry the optical window with a dry cotton swab.

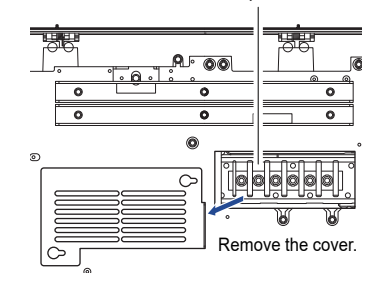

Optical window

#### 3 Return the instrument to its original position

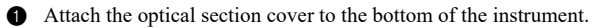

2 Attach the fixing bracket.

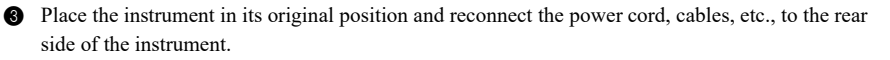

#### Cleaning of Nozzle

Prepare: Cleaning wire, nozzle tube, protective gloves, and tweezers

## 1 Move the nozzle to the maintenance position.

\*

+

- Select "Cleaning of nozzle" from the maintenance menu of the operation application and start the process.
- Remove the maintenance cover in accordance with the messages on the operation application.
- Starting the cleaning on the operation application moves the nozzle to the maintenance position.
- Annually rotate the fixing screw of the nozzle maintenance holder and remove it, as shown in the diagram.

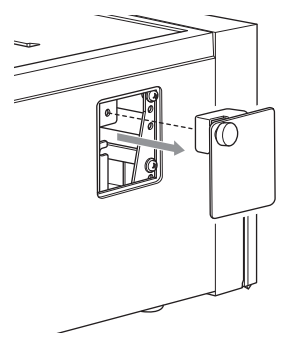

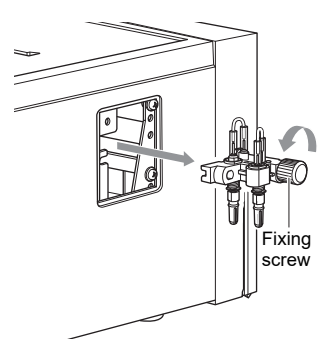

Do not touch the instrument while the nozzle is moving. Touching the internal parts during nozzle movement may damage the unit and result in personal injury.

#### Clean the nozzle 2

1 Remove the nozzle tube using the tweezers.

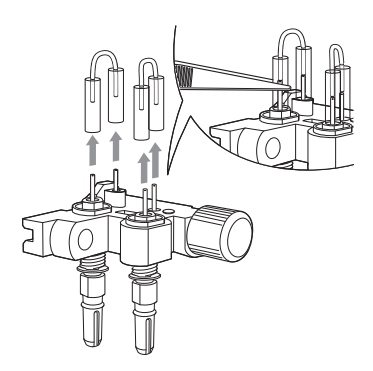

2 Insert the cleaning wire into the nozzle and move it up and down two or three times to clean the inside of the nozzle.

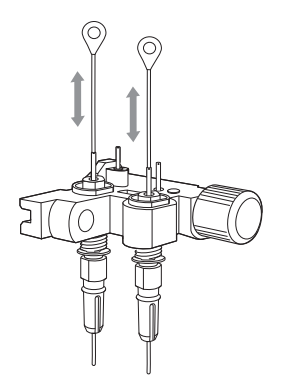

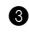

3 Use a piece of tissue paper to remove any debris from the tip of the nozzle.

## 3 Attach the nozzle tube

1 If the nozzle tube is clogged or stained, replace it with a new nozzle tube.

If the nozzle tube is not clogged or stained, attach the removed nozzle tube.

#### NOTE:

When attaching the nozzle tube, be careful not to insert it too far over the nozzle.

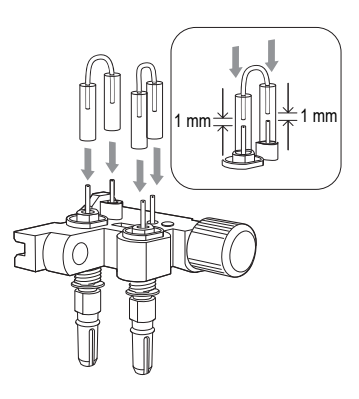

#### 4 Attach the nozzle maintenance holder to the instrument

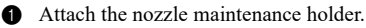

#### NOTE:

Securely attach the nozzle maintenance holder.

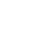

## 2 Attach the maintenance cover and fix it with the screws.

\*

÷

÷

## Replacement of Nozzle

Prepare: Nozzle, wrench set for replacing nozzle and protective gloves

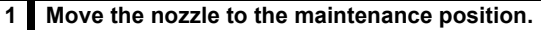

- Remove the maintenance cover.
- Select "Replacement of nozzle" from the maintenance menu of the operation application.
- Starting "Replacement of nozzle" moves the nozzle to the maintenance position.

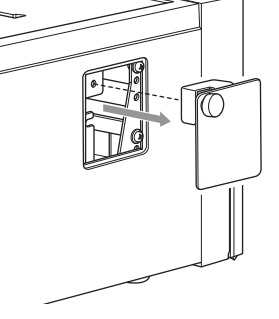

Annually rotate the fixing screw of the nozzle maintenance holder and remove it, as shown in the diagram.

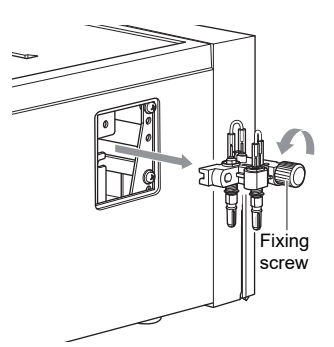

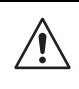

Do not touch the instrument while the nozzle is moving. Touching the internal parts during nozzle movement may damage the unit and result in personal injury.

## 2 Replace the nozzle

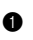

1 Fix the top part of the nozzle using the smaller end of the wrench.

#### NOTE:

Be sure to fix the top part of the nozzle with the wrench before removing or attaching the nozzle. Otherwise, the nozzle may be damaged.

2 Attach the adapter to the bottom of the nozzle.

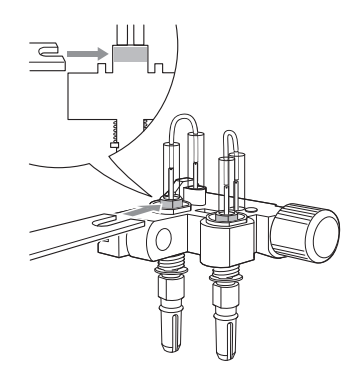

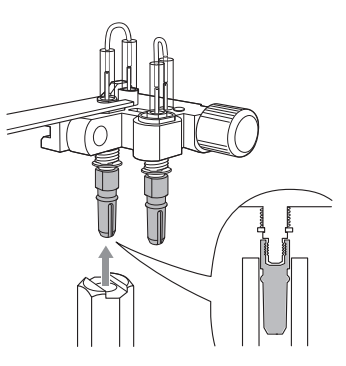

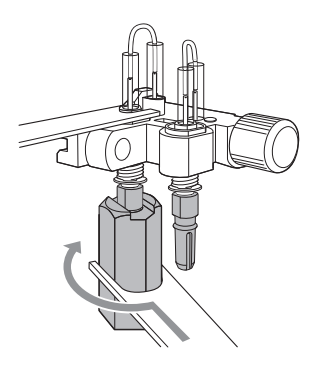

3 Use the larger end of the wrench to rotate the adapter and loosen the nozzle attachment.

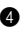

hand.

 Manually rotate the adapter in the direction of the arrow and remove the nozzle.

**5** Place the new nozzle on the adapter. Attach the adapter to the nozzle maintenance holder and gently tighten by

**6** Use the smaller end of the wrench to fix the top part of the nozzle and use the larger end of the wrench to rotate

and further tighten the adapter (at least 90°).

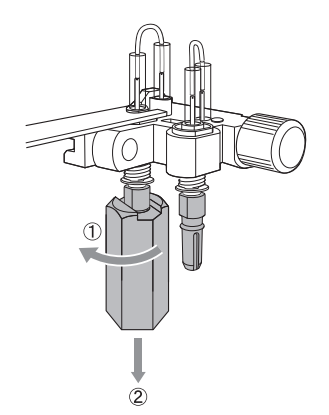

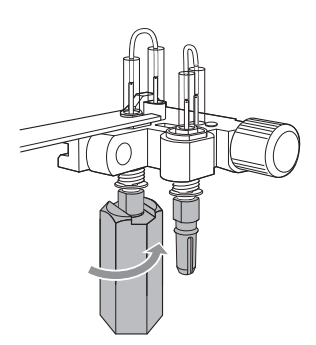

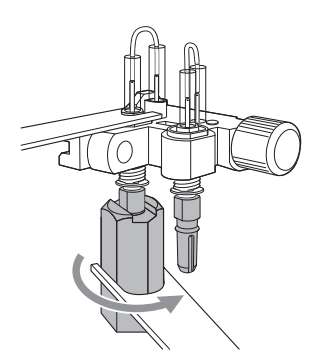

## 3 Attach the nozzle maintenance holder to the instrument

Attach the nozzle maintenance holder.

#### NOTE:

Securely attach the nozzle maintenance holder.

2 Attach the maintenance cover and fix it with the screws.

## 3-3-1 QC Tests

QC tests are required for quality control. To obtain accurate results in sample measurement, it is necessary to perform QC tests periodically to ensure that the results are within acceptable ranges.

## 3-3-2 **Precautions for Handling Controls**

For information on how to use controls, please read the package insert supplied with each control.

## 3-3-3 Lockout Function

The QC lockout function can be used to prohibit the measurement of samples that have not "passed" the QC test within a certain period of time or a certain number of sample measurements in the recent past. Sample measurement is also prohibited in case of a "failure" in the QC test. In these cases, sample measurement can be conducted again if a new QC test is "passed". When the QC lockout function is not used, there will be no restrictions on sample measurements.

#### REFERENCE:

For details on executing QC tests, checking the measurement results, and setting the QC lockout function, see the Application Manual.

## 3-3-4 Measurement Results (Control Measurement)

When using the optional printer, the measurement result is printed.

To check the measurement results on the Application Manual, see the Application Manual.

#### [Print example]

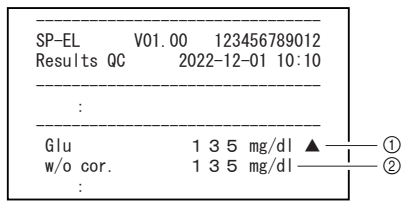

| No. | Item               | Description                                                                                           |
|-----|--------------------|----------------------------------------------------------------------------------------------------|
| 1   | Measurement result | Item name and measurement value for which unit conversion and<br>correlation correction are performed |
| 2   | QC test result     | Measurement value for which correlation correction is not performed                                   |

| Item                             | Description                                                                                                    | See page  |
|----------------------------------|----------------------------------------------------------------------------------------------------|-----------|
| Single reagent<br>information    | <ul> <li>Sets the correlation correction factor of the parameters for<br/>each instrument.</li> <li>Sets the normal range for items and patient type.</li> <li>Prints item information.</li> </ul> | page 3-14 |
| Multiple reagent information     | Prints item information.                                                                                                    | page 3-16 |
| Electrolyte item<br>information  | <ul> <li>Sets the correlation correction factor of the parameters for<br/>each instrument.</li> <li>Sets the normal range for items and patient type.</li> <li>Prints item information.</li> </ul> | page 3-16 |
| Electrolyte plate<br>information | Prints item information.                                                                                                    | page 3-18 |
| Lot information                  | Selects the calibration method.                                                                                                    | page 3-18 |

The available setting parameters are shown in the following table.

## 3-4-1 Single Reagent Information (Single info)

You can set the correlation correction factor and normal range for single reagent information. You can print out and check these settings. The available settings are shown in the following table.

| Item                                | Description                                                                                                    | Setting range        | Default setting                                                                        |
|-------------------------------------|----------------------------------------------------------------------------------------------------|----------------------|----------------------------------------------------------------------------------------|
| Correlation<br>correction<br>factor | Enables setting of coefficients (A to D) to calibrate the output result for each patient type.<br>Y=AX <sup>3</sup> +BX <sup>2</sup> +CX+D | -99.999 to<br>99.999 | A,B,D: 0.000<br>C: 1.000                                                               |
| Normal range<br>setting             | Enables setting of the lower (L) and upper (H)<br>limits of the normal range for each patient type.                                        | 0.00 to<br>9999.99   | L: Lower limit of<br>measurement<br>range<br>H: Upper limit of<br>measurement<br>range |

### Setting the Single Reagent Information

For details on setting the single reagent information, see the Application Manual.

## ■ Printing Result of the Single Reagent Information

This section explains how to read the printed result.

[Print example]

| SP-EL V01.00<br>Single info. 2         | 123456789012<br>2022-12-01 10:10                                                                                                    | — ①        |
|----------------------------------------|----------------------------------------------------------------------------------------------------|------------|
| S-01 GGT<br>Correlation corr<br>[Man ] | rection  <br>Acor = 0.000                                                                                                    | — 2<br>— 3 |
| [Woman ]                               | $\begin{array}{rcl} Bcor &=& 0.\ 000\\ Ccor &=& 1.\ 000\\ Dcor &=& 0.\ 000\\ Acor &=& 0.\ 000\\ Bcor &=& 0.\ 000\\ Ccor &=& 1.\ 000\\ \end{array}$ |            |
| [Child ]                               | $D_{cor} = 0.000$<br>$A_{cor} = 0.000$<br>$B_{cor} = 0.000$<br>$C_{cor} = 1.000$                                                                   |            |
| [Baby ]                                | $\begin{array}{rcl} \text{Dcor} &=& 0.000\\ \text{Acor} &=& 0.000\\ \text{Bcor} &=& 0.000\\ \text{Ccor} &=& 1.000 \end{array}$                     |            |
| [Old man ]                             | $\begin{array}{rcl} Dcor &=& 0.000\\ Acor &=& 0.000\\ Bcor &=& 0.000\\ Ccor &=& 1.000 \end{array}$                                                 |            |
| Normal range ——                        | Dcor = 0.000                                                                                                    | —@         |
| 10 -<br>[Woman ]                       | 73 (IU/L )                                                                                                    |            |
| 10 -<br>[Child ]                       | 73 (IU/L )                                                                                                    |            |
| 10 -<br>[Baby ]                        | 73 (IU/L )                                                                                                    |            |
| 10 -<br>[Old man ]                     | 73 (IU/L )                                                                                                    |            |
|                                        | /3 (IU/L )                                                                                                    | (5)        |
| Exp. date                              | 18 (2023–07–31)                                                                                                    | 0          |
| Lot.015 [AA8CO2]<br>Exp. date          | 18 (2024-01-31)                                                                                                    |            |

| No. | Item                          | Description                                                                                                    |
|-----|-------------------------------|----------------------------------------------------------------------------------------------------|
| 1   | Measurement date and time     |                                                                                                    |
| 2   | Single reagent name           | The reagent number and single reagent name are printed.                                                                                           |
| 3   | Correlation correction factor | The correlation correction factors are printed.                                                                                                   |
| 4   | Normal range                  | The upper and lower limits of normal range are printed. When the patient types are registered, this information is printed for each patient type. |
| 5   | Calibration information       | The calibration information is printed.                                                                                                    |

## 3-4-2 Multiple Reagent Information

### Printing the Multiple Reagent Information

For details on printing the multiple reagent information, see the Application Manual.

### Printing Result of the Multiple Reagent Information

This section explains how to read the printed result.

[Print example]

| SP-EL V01.00<br>Multi info. 2                                                                                    | 123456789012<br>2022-12-01 10:10                                                                   | —1         |
|----------------------------------------------------------------------------------------------------|----------------------------------------------------------------------------------------------------|------------|
| M-O1 PANEL-1<br>CH1 S-27 T-Bil<br>CH2 S-24 T-Cho<br>CH3 S-22 Glu<br>CH3 S-26 GUN<br>CH5 S-31 GOT<br>CH6 S-32 GPT | Print order 3<br>Print order 2<br>Print order 4<br>Print order 1<br>Print order 5<br>Print order 6 | — ②<br>— ③ |
| Lot. 002 [AA4C34]<br>Exp. date<br>Lot. 015 [AA8C02]                                                              | 18 (2023–07–31)                                                                                    | 4          |
| Exp. date                                                                                                    | 18 (2024-01-31) ∟                                                                                  |            |

| No. | Item                      | Description                                                |
|-----|---------------------------|------------------------------------------------------------|
| 1   | Measurement date and time |                                                            |
| 2   | Multiple reagent name     | The reagent number and multiple reagent name are printed.  |
| 3   | Item information          | The channel number, item number and item name are printed. |
| 4   | Calibration information   | The calibration information is printed.                    |

## 3-4-3 Electrolyte item information

You can set the correlation correction factor and normal range for single reagent information. You can print out and check these settings. The available settings are shown in the following table.

| ltem                                | Description                                                                                                    | Setting range        | Default setting                                                                  |
|-------------------------------------|----------------------------------------------------------------------------------------------------|----------------------|----------------------------------------------------------------------------------|
| Correlation<br>correction<br>factor | Enables setting of coefficients (A to D) to<br>calibrate the output result for each patient<br>type.<br>Y=AX <sup>3</sup> +BX <sup>2</sup> +CX+D | -99.999 to<br>99.999 | A,B,D: 0.000<br>C: 1.000                                                         |
| Normal range setting                | Enables setting of the lower (L) and upper (H) limits of the normal range for each patient type.                                                 | 0.00 to<br>9999.99   | L: Lower limit of<br>measurement range<br>H: Upper limit of<br>measurement range |

### Setting the electrolyte item information

For details on setting the electrolyte item information, see the Application Manual.

## ■ Printing results of the electrolyte item information

This section explains how to read the printed result.

[Print example]

| SP-EL<br>Electroly | V01.00<br>te | ) 12345<br>2022-12-0 | 6789012<br>1 10:10 - |   |
|--------------------|--------------|----------------------|----------------------|---|
| I-01 Na -          | ion co       | prrection -          |                      |   |
| [Man               | ]            | Acor =               | 0.000                |   |
|                    |              | Bcor =               | 0.000                |   |
|                    |              | Dcor =               | 0.000                |   |
| [Woman             | ]            | Acor =               | 0.000                |   |
| -                  | -            | Bcor =               | 0.000                |   |
|                    |              | Ccor =               | 1.000                |   |
|                    | 1            | Dcor =               | 0.000                |   |
| Louita             | 1            | Acor =               | 0.000                |   |
|                    |              | Ccor =               | 1 000                |   |
|                    |              | Dcor =               | 0.000                |   |
| [Baby              | ]            | Acor =               | 0.000                |   |
|                    |              | Bcor =               | 0.000                |   |
|                    |              | Ccor =               | 1.000                |   |
| [Old ma            | n 1          | Acor =               | 0.000                |   |
| Lora ma            |              | Bcor =               | 0.000                |   |
|                    |              | Ccor =               | 1.000                |   |
|                    |              | Dcor =               | 0.000                |   |
| Normal ra<br>[Man  | nge -<br>]   |                      |                      | 4 |
|                    | 10           | 73 (IU               | I/L )                |   |
| LWoman             | 10           | 70 (11               |                      |   |
| [Child             | 10 -         | 73 (IU               | /∟ )                 |   |
| Loui i d           | 10 -         | 73 (IU               | I/L )                |   |
| [Baby              | ]            | (10                  | , = /                |   |
| _                  | 10           | 73 (IU               | I/L )                |   |
| [Old ma            | n ]          | 70 / 11              | . / .                |   |
|                    | 10 -         | /3 (IU               | I/L )                | 1 |

| No. | Item                                  | Description                                                                                                    |
|-----|---------------------------------------|----------------------------------------------------------------------------------------------------|
| 1   | Printed date and time                 |                                                                                                    |
| 2   | Basic electrolyte item<br>information | The reagent number and electrolyte item name are printed.                                                                                         |
| 3   | Correlation correction<br>factor      | The correlation correction factors are printed.                                                                                                   |
| 4   | Normal range                          | The upper and lower limits of normal range are printed. When the patient types are registered, this information is printed for each patient type. |

## 3-4-4 Electrolyte plate information

### Printing the electrolyte plate information

For details on printing the electrolyte plate information, see the Application Manual.

#### [Print example] SP-EL V01.00 123456789012 E-Plate info. 2022-12-01 10:10 1 2 P-01 Na-K-Cl -Probel I-01 Na 3 Probe2 I-02 Κ Probe3 I-03 CI Lot. 001 [AX1B47] 4 18 (2023-07-31) Exp. date

| No. | Item                                   | Description                                                        |
|-----|----------------------------------------|--------------------------------------------------------------------|
| 1   | Printed date and time                  |                                                                    |
| 2   | Basic electrolyte plate<br>information | The reagent number and electrolyte plate reagent name are printed. |
| 3   | Item information                       | The probe number, item number and item name are printed.           |
| 4   | Calibration information                | The calibration information is printed.                            |

## 3-4-5 Lot Information

## Setting the Lot Information

For details on setting the lot information, see the Application Manual.

# 3-5 Parameter Settings

## 3-5-1 Unit Information Setting (Unit info setting)

The following settings are available on the menu screen of the operation application. For more details, see the Application Manual.

- Unit name
- Status indication LED color
- Speaker volume
- · Warning sound pattern

## 3-5-2 Mode Setting

Select the measurement result printing mode and measurement mode. The available settings are shown in the following table. For more details, see the Application Manual.

Printing mode

| Item           | Description                                                                                         |
|----------------|----------------------------------------------------------------------------------------------------|
| Normal         | Prints the normal measurement values.                                                               |
| QC measurement | Adds and prints the QC measurement values for which correlation correction is not performed.        |
| Survey         | Adds and prints the survey measurement values for which correlation<br>correction is not performed. |

**REFERENCE:** 

For more details about the printed measurement result, see "2-4 Viewing the Measurement Result" (page 2-14).

## **Chapter 4**

# Troubleshooting

If a warning, error or malfunction occurs during measurement operation or processing with this instrument, a message may be displayed on the screen. This chapter describes the content of these messages and troubleshooting techniques.

# 4-1 Message Types

A trouble message appears on the display when the instrument has a problem. There are three levels of such messages based on the severity of the problem.

| Message type | Description                                                                                                    |
|--------------|----------------------------------------------------------------------------------------------------|
| Warning      | Displayed as "W-0XX".<br>Follow the displayed message to solve the problem. If the message is<br>repeatedly displayed, turn off the instrument and contact your distributor.        |
| Error        | Displayed as "E-1XX".<br>See "4-3 Error Messages" (page 4-4) to solve the problem. If the message is<br>repeatedly displayed, turn off the instrument and contact your distributor. |
| Trouble      | Displayed as "T-XXX".<br>A major error has occurred in the instrument. See the message for details.<br>Turn off the instrument and contact your distributor.                        |

NOTE:

Please inform your local distributor of the correct type and number of the message.

# 4-2 Warning Messages

\*

| W-001    | Printer error                                        |
|----------|------------------------------------------------------|
| Possible | ①Set the printing paper correctly.                   |
| solution | ②Set the printing paper and close the printer cover. |
|          | ③Turn the printer off and on again.                  |

| W-002    | Disposal case not set.    |
|----------|---------------------------|
| Possible | ①Place the disposal case. |
| solution |                           |

| W-011    | Tip case is not set. |
|----------|----------------------|
| Possible | ①Place the tip case. |
| solution |                      |

| W-012    | The tip case is not set correctly.                       |
|----------|----------------------------------------------------------|
| Possible | ①Check if the tip case is set correctly.                 |
| solution | ②Check that the tip case is clean, and if not, clean it. |

| W-013             | There are not enough tips in the set.                                  |
|-------------------|------------------------------------------------------------------------|
| Possible solution | ①Place more tips than the number of tips required for the measurement. |

| W-021    | Specimen is not set. |
|----------|----------------------|
| Possible | ①Place the cuvette.  |
| solution |                      |

| W-022    | Sample volume is outside the default range.                                         |
|----------|-------------------------------------------------------------------------------------|
| Possible | ①The required sample volume varies depending on the measurement item. Use a cuvette |
| solution | with an appropriate sample volume.                                                  |
|          | ②Correctly place the sample cuvette in the instrument.                              |
|          | ③Clean the nozzle. (See "Cleaning of Nozzle" (page 3-7).)                           |
|          | (AReplace the nozzle. (See "Replacement of Nozzle" (page 3-9).)                     |

| W-031    | Reagent is not set.                      |
|----------|------------------------------------------|
| Possible | ①Place reagent strips in the instrument. |
| solution |                                          |

| W-032    | We started the measurement with the used reagent.                                    |
|----------|--------------------------------------------------------------------------------------|
| Possible | ①Place a new reagent strip in the instrument.                                        |
| solution | ②Clean the white/black plates. (See "Daily Cleaning" (page 3-3).)                    |
|          | ③Clean the optical window. (See "Automatic Cleaning of Optical Window" (page 3-4) or |
|          | "Cleaning of Optical Window" (page 3-6).)                                            |

| W-033    | I'm detecting reagent residue.                             |
|----------|------------------------------------------------------------|
| Possible | ①Remove the electrolyte plate.                             |
| solution | ②Clean the plate table. (See "Daily Cleaning" (page 3-3).) |

| W-041    | Insufficient reagent information for measurement items            |
|----------|-------------------------------------------------------------------|
| Possible | ①Enter the Reagent Info. of the reagent lot used for measurement. |
| solution |                                                                   |

| W-042    | The barcode could not be read properly.                                            |
|----------|------------------------------------------------------------------------------------|
| Possible | ①Check that the read 2D code contains the reagent lot information (Reagent Info.). |
| solution | ②Check if the 2D code is damaged or dirty.                                         |

| W-043    | Read expired reagent information code.                         |
|----------|----------------------------------------------------------------|
| Possible | ①Enter the Reagent Info. of a reagent lot that is not expired. |
| solution |                                                                |

| W-044    | Expired reagents were measured.                              |
|----------|--------------------------------------------------------------|
| Possible | ①Use a reagent strip that is not expired.                    |
| solution | ②Check if the barcode printed on the reagent strip is dirty. |

| W-051    | Measurement cannot be performed due to QC lockout |
|----------|---------------------------------------------------|
| Possible | ①Perform a QC test.                               |
| solution |                                                   |

| W-052    | The maintenance cover is not open. |
|----------|------------------------------------|
| Possible | ①Open the maintenance cover.       |
| solution |                                    |

| he reference solution correctly. |
|----------------------------------|
| he                               |

| W-093    | The EL-Plate is not set.                                  |
|----------|-----------------------------------------------------------|
| Possible | ①Set the electrolyte plate correctly.                     |
| solution | ②Dispose of the container of the used reference solution. |

# 4-3 Error Messages

\*

| E-101             | The program version of the device has changed.                                      |
|-------------------|-------------------------------------------------------------------------------------|
| Possible solution | ①Cancel the error in accordance with the instructions on the operation application. |

| E-102    | Date and time anomalies                                   |
|----------|-----------------------------------------------------------|
| Possible | ①Set the correct date/time. (See the Application Manual.) |
| solution |                                                           |

| E-103             | Cannot enter the measurement standby state because the state is not ready for measurement |
|-------------------|-------------------------------------------------------------------------------------------|
| Possible solution | ①Turn the instrument off and on again.                                                    |

| E-104             | The cover was opened during the measurement operation or startup process.                               |
|-------------------|----------------------------------------------------------------------------------------------------|
| Possible solution | ①Check that the front cover and maintenance cover are closed, and remove any foreign bodies if present. |

| E-105             | The power was turned off during measurement operation.                              |
|-------------------|-------------------------------------------------------------------------------------|
| Possible solution | ①Cancel the error in accordance with the instructions on the operation application. |

| E-111    | Can't install the tip.                                                                  |
|----------|-----------------------------------------------------------------------------------------|
| Possible | ①If the O-ring on the nozzle has deteriorated, replace the nozzle. (See "Replacement of |
| solution | Nozzle" (page 3-9).)                                                                    |

| E-112    | Can't remove the tip.                                                            |
|----------|----------------------------------------------------------------------------------|
| Possible | () If the disposal case is full of tips, remove the tips from the disposal case. |
| solution |                                                                                  |

| E-113    | Abnormal piping pressure, leakage                                                                  |
|----------|----------------------------------------------------------------------------------------------------|
| Possible | ①Clean the rubber plate for pressure testing. (See "Daily Cleaning" (page 3-3).)                   |
| solution | ②Clean the nozzle. (See "Cleaning of Nozzle" (page 3-7).)                                          |
|          | ③Check the piping system and connect it if disconnected. (See "Nozzle tube replacing" (page 3-2).) |

| E-121    | Suction abnormality was detected during measurement.           |
|----------|----------------------------------------------------------------|
| Possible | ①Remove the bubbles or foreign bodies.                         |
| solution | ②Clean the nozzle. (See "Cleaning of Nozzle" (page 3-7).)      |
|          | ③Replace the nozzle. (See "Replacement of Nozzle" (page 3-9).) |
| E-131    | The reagent barcode could not be read.                                                 |
|----------|----------------------------------------------------------------------------------------|
| Possible | ①Check that the reagent strip is not warped, and place it on the reagent table without |
| solution | floating.                                                                              |
|          | ②Place a new reagent strip in the instrument.                                          |

| E-141    | Data abnormality in reagent information (specification number)                     |
|----------|------------------------------------------------------------------------------------|
| Possible | ①Check that the read 2D code contains the reagent lot information (Reagent Info.). |
| solution | ②Check if the 2D code is damaged or dirty.                                         |

| E-151             | White board, black board, and photometric window are dirty.       |
|-------------------|-------------------------------------------------------------------|
| Possible solution | ①Clean the white/black plates. (See "Daily Cleaning" (page 3-3).) |

| E-161    | Communication error with host                                                 |
|----------|-------------------------------------------------------------------------------|
| Possible | ①Check that the devices connected to the instrument are functioning properly. |
| solution | ②Check if the cables are connected correctly.                                 |

# \* 4-4 Trouble Messages

| T-201    | Communication with the Sub-MCU is abnormal. |
|----------|---------------------------------------------|
| Possible | ①Turn the instrument off and on again.      |
| solution |                                             |

| T-202    | Timer IC abnormal                                         |
|----------|-----------------------------------------------------------|
| Possible | ①Set the correct date/time. (See the Application Manual.) |
| solution |                                                           |

| T-203    | Memory abnormality                     |
|----------|----------------------------------------|
| Possible | ①Turn the instrument off and on again. |
| solution |                                        |

| T-211    | Temperature and humidity sensor abnormal |
|----------|------------------------------------------|
| Possible | ①Turn the instrument off and on again.   |
| solution |                                          |

| T-212    | Temperature adjustment of each part is not completed after a certain period of time.   |
|----------|----------------------------------------------------------------------------------------|
| Possible | ①Check the installation/operating environment and use the instrument in an appropriate |
| solution | location.                                                                              |

| T-213    | Temperature control abnormality detected.                                              |
|----------|----------------------------------------------------------------------------------------|
| Possible | ①Check the installation/operating environment and use the instrument in an appropriate |
| solution | location.                                                                              |

| T-214    | Abnormality of the tip attachment detection sensor |
|----------|----------------------------------------------------|
| Possible | ①Turn the instrument off and on again.             |
| solution |                                                    |

| T-221             | Abnormality in nozzle vertical drive   |
|-------------------|----------------------------------------|
| Possible solution | ①Turn the instrument off and on again. |

| T-222    | Abnormality in left/right nozzle drive |
|----------|----------------------------------------|
| Possible | ①Turn the instrument off and on again. |
| solution |                                        |

| T-223    | Sampling pump drive error              |
|----------|----------------------------------------|
| Possible | ①Turn the instrument off and on again. |
| solution |                                        |

| T-224    | Abnormal reagent table drive           |
|----------|----------------------------------------|
| Possible | ①Turn the instrument off and on again. |
| solution |                                        |

| T-231    | Light intensity of light source LED is unstable |
|----------|-------------------------------------------------|
| Possible | ①Turn the instrument off and on again.          |
| solution |                                                 |

| T-232             | Optical gain cannot be set.                                       |
|-------------------|-------------------------------------------------------------------|
| Possible solution | ①Clean the white/black plates. (See "Daily Cleaning" (page 3-3).) |

| T-261    | Radio module malfunction                                                             |
|----------|--------------------------------------------------------------------------------------|
| Possible | ①Turn off the instrument and unplug the power cord plug from the power outlet. Then, |
| solution | connect the power plug to the outlet again and turn on the instrument.               |

| T-262             | Ether microcomputer connection error   |
|-------------------|----------------------------------------|
| Possible solution | ①Turn the instrument off and on again. |

| T-292    | EL base front/rear drive abnormal      |
|----------|----------------------------------------|
| Possible | ①Turn the instrument off and on again. |
| solution |                                        |

| T-293             | Plate guide driving abnormality                                               |
|-------------------|-------------------------------------------------------------------------------|
| Possible solution | If an electrolyte plate is jammed in the plate delivering section, remove it. |

| T-294    | EL block vertical drive abnormal                                               |
|----------|--------------------------------------------------------------------------------|
| Possible | ①If an electrolyte plate is jammed in the plate delivering section, remove it. |
| solution |                                                                                |

| T-295    | ELectrolyte A/D communication error    |
|----------|----------------------------------------|
| Possible | ①Turn the instrument off and on again. |
| solution |                                        |

| Т-999    | Software error                         |
|----------|----------------------------------------|
| Possible | ①Turn the instrument off and on again. |
| solution |                                        |

# 5-1 Patient Type

## Notation in the Manual

## Notation Related to Operation

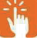

Indicates "tapping" an icon or button.

Indicates "selecting" an item.

Indicates tapping the input field and "entering" numbers or letters.

1 Setting mark of the instrument to be operated @ » Patient type settings

2 For the patient type you want to edit, 🧷

| DEVICES     | - 5    | SD-4840      | [→ admin | 2023-11-27 23:10 | 000 |
|-------------|--------|--------------|----------|------------------|-----|
|             | NO.    | PATIENT TYPE |          |                  |     |
| Q<br>SEARCH | 01     | Type1        |          |                  | 1   |
|             | 02     | Type2        |          |                  | 0   |
| <b>3</b> 82 | 03     | Type3        |          |                  | 0   |
| QR CODE     | 04     | Type4        |          |                  | 0   |
| Å           | 05     | TypeS        |          |                  | 0   |
| OPERATOR    |        |              |          |                  |     |
| പ           |        |              |          |                  |     |
| SETTINGS    |        |              |          |                  |     |
| HH<br>AMYS  | ÷<br>m | -<br>×       |          |                  |     |

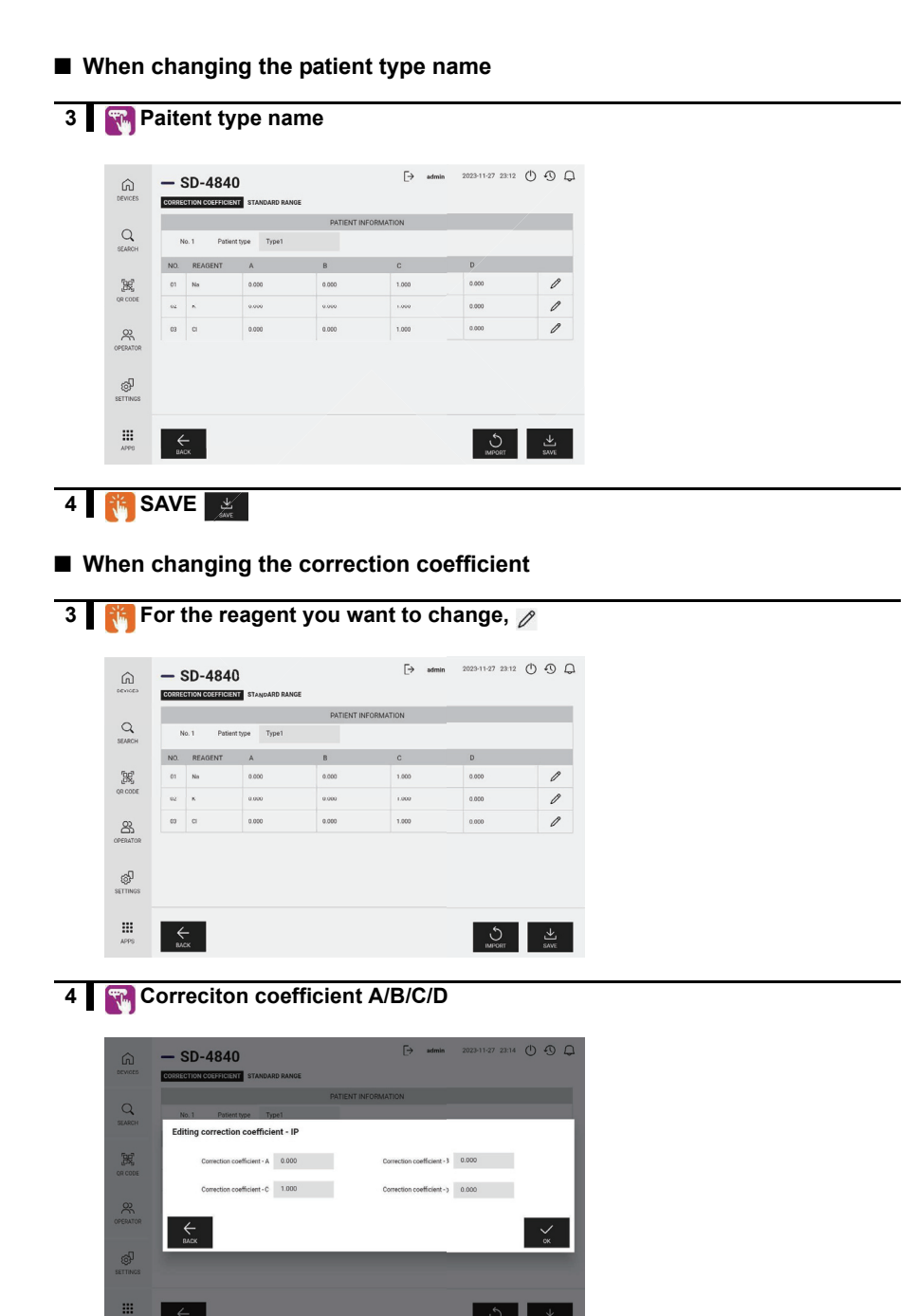

5 🙌 OK 🖌 » SAVE 🔬

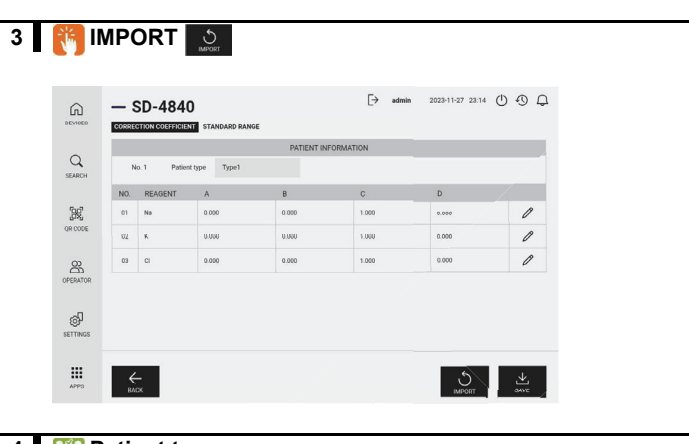

When importing the correction coefficient

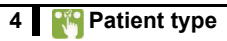

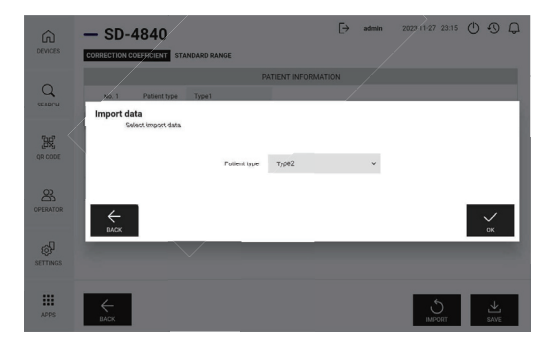

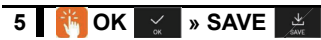

#### 3 For the reagent you want to change, 🧷 [→ admin 2023-11-27 23:15 () ③ ① - SD-4840 ଲ CORRECTION COEFFICIENT STANDARD RANGE PATIENT INFORMATION 9 No. 1 Potient type Type1 SEARCH NO. REAGENT RANGE (mg) RANGE (SI) **3**8 50 - 250 [mmol/L] 50 - 250 [ mEg/L ] 01 Na 0 OR CODE 02 K 1.0 • 15.0 [mmol/L] 1.0 - 15.0 [ mEq/L ] 50 - 200 [mmol/L] 50 - 200 [ mEq/L ] 03 CI 8 Ŷ SETTINGS .... <del>С</del> влск

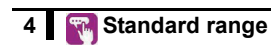

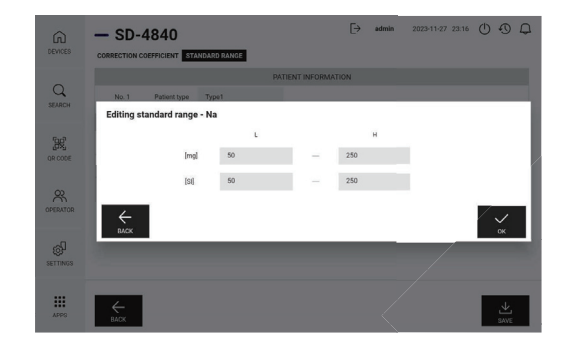

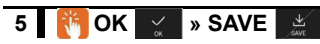

#### SD-4840 5-4

#### When changing the standard range

This system supports the following computation items.

The computation items are added to measurement results only when the relevant 2D code is read to set ON, with all values necessary for calculation properly measured. Note that all items are set to OFF by default.

#### NOTE:

Please read the 2D code of computation items using the handheld barcode reader.

| Item name                          | Indication | Formula                                | Lower<br>limit | Upper<br>limit | Unit  | Result<br>digits          | Remarks                                                                       |
|------------------------------------|------------|----------------------------------------|----------------|----------------|-------|---------------------------|-------------------------------------------------------------------------------|
| LDL-<br>Cholesterol                | LDL        | TC value - HDL value<br>- (TG value/5) | 35             | 385            | mg/dL | Integers                  | Refer to this item only when TG is less than 400 mg/dL.                       |
| non-HDL-<br>Cholesterol            | non-HDL    | TC value - HDL value                   | 40             | 390            | mg/dL | Integers                  |                                                                               |
| Urea nitrogen/<br>Creatinine ratio | UN/CRE     | UN value/CRE2 value                    | 1              | 400            | mg/mg | Integers                  |                                                                               |
| AST/ALT ratio                      | AST/ALT    | AST value/ALT value                    | 0.1            | 100.0          | -     | First<br>decimal<br>place |                                                                               |
| γ-globulin                         | GLOB       | TP value - ALB2 value                  | 1.0            | 5.0            | g/dL  | First<br>decimal<br>place | Computation is possible only<br>for ALB2 (modified BCP<br>assay) measurement. |
| Albumin/<br>γ-globulin ratio       | A/G        | ALB2 value/(TP value<br>- ALB2 value)  | 0.2            | 6.0            | -     | First<br>decimal<br>place | Computation is possible only<br>for ALB2 (modified BCP<br>assay) measurement. |
| Sodium/<br>Potassium ratio         | Na/K       | Na value/K value                       | 3              | 250            | -     | Integers                  |                                                                               |

| Item name                          | ON | OFF |
|------------------------------------|----|-----|
| LDL-<br>Cholesterol                |    |     |
| non-HDL-<br>Cholesterol            |    |     |
| Urea nitrogen/<br>Creatinine ratio |    |     |
| AST/ALT ratio                      |    |     |

| Item name                    | ON | OFF |
|------------------------------|----|-----|
| γ-globulin                   |    |     |
| Albumin/<br>γ-globulin ratio |    |     |
| Sodium/<br>Potassium ratio   |    |     |

Note) Computation items may involve large errors as they are calculated from respective measured values.

Note) Up to five computation items can be registered. To add a new item when five items are already ON, first set one of the registered items to OFF, and add the new item.

Simple Mode Measurement Settings 5-3

#### When not using the operation application (simple mode measurement)

You can set measurement conditions by reading the 2D code before starting measurement.

To read the 2D code, use the supplied handheld barcode reader.

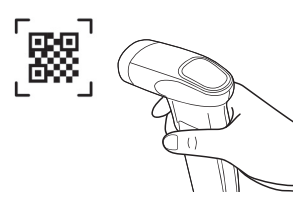

#### **Operator ID/Sample ID**

First read the following 2D codes and then read the ID barcode.

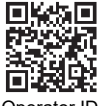

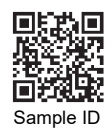

Operator ID

Sample type

You can overwrite the setting by rereading the desired 2D code.

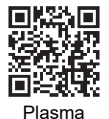

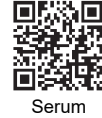

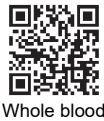

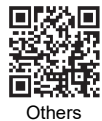

Patient type

You can overwrite the setting by rereading the desired 2D code.

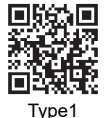

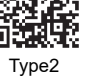

Measurement result output

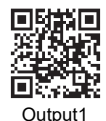

Outputs the most recent measurement result.

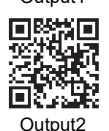

Outputs all measurement results from the final measurement date.

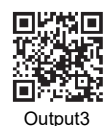

Outputs all measurement results.

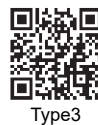

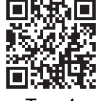

Type4

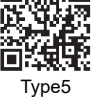

Clear

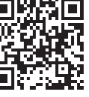

Clears the set measurement conditions.

# Chapter 6

# Index

#### Α

| Accessories                   | 1-7      |
|-------------------------------|----------|
| Adapter                       | 3-10     |
| Automatic cleaning of optical |          |
| window                        | 3-2, 3-4 |

#### В

| Black plate |  | 1-10. | 3-3 |
|-------------|--|-------|-----|
|-------------|--|-------|-----|

### С

| Cleaning of nozzle            | 3-2 |
|-------------------------------|-----|
| Cleaning of optical window    | 3-2 |
| Cleaning wire                 | 3-8 |
| Correlation correction factor | -16 |
| Cuvette                       | 2-4 |

#### D

| Daily cleaning      | 3-2, | 3-3 |
|---------------------|------|-----|
| Disposal casevii, 1 | -10, | 3-4 |

#### Е

| Electrolyte item information  | 3-14, 3-16        |
|-------------------------------|-------------------|
| Electrolyte plate 1-5         | 5, 1-18, 2-4, 2-6 |
| Electrolyte plate information | 3-14, 3-18        |
| Error messages                | 4-4               |
| Exhaust port                  | 1-10              |

#### F

| Front cover |  | 1-9 |
|-------------|--|-----|
|-------------|--|-----|

#### I

| Items included | <br>1-6 |
|----------------|---------|
| Items included | <br>1-6 |

#### L

| LAN             | 1-10 |
|-----------------|------|
| Lot information | 3-18 |

#### Μ

| Maintenance                             | 3-2  |
|-----------------------------------------|------|
| Maintenance cover                       | 1-9  |
| Manual cleaning of optical              |      |
| window                                  | 3-6  |
| Measurement                             | 2-7  |
| Measurement principle                   | 1-3  |
| Measurement procedures2-2,              | 2-3  |
| Measurement result 2                    | 2-14 |
| Mode setting3                           | 5-19 |
| Multiple reagent 1-3, 1-18, 2-4, 2-6, 2 | 2-10 |
| Multiple reagent information            | 5-16 |

#### Ν

| Normal                    |                |
|---------------------------|----------------|
| Normal range setting      |                |
| Nozzle cleaning           |                |
| Nozzle maintenance holder | viii, 3-7, 3-9 |
| Nozzle replacing          |                |
| Nozzle tube replacing     |                |

#### 0

| Optical section cover | l-11, | 3-6 |
|-----------------------|-------|-----|
| O-ring                |       | 3-2 |

#### Ρ

| Parameter settings 3-19                    |
|--------------------------------------------|
| Part names and functions 1-9               |
| Plate tablevii, 1-10                       |
| Power button 1-10                          |
| Power input terminal 1-10                  |
| Precautions for installation 1-12          |
| Precautions for moving the instrument 1-13 |
| Precautions for operation 1-17             |
| Printer connection status LED 1-10         |
| Printing mode                              |
| Printing paper 2-4                         |
| Printing result of the multiple reagent    |
| information                                |
| Printing result of the single reagent      |
| information                                |
| Printing results of the electrolyte item   |
| information                                |
| Printing the electrolyte plate             |
| information                                |
|                                            |

### Q

| QC measurement  | 3-19 |
|-----------------|------|
| Quality control | 3-12 |

#### R

| Reagent                     |                 |
|-----------------------------|-----------------|
| Reagent information setting |                 |
| Reagent table               | 1-10, 2-11, 3-4 |
| Required sample volume      |                 |
| RS-232C                     | 1-10            |
| Rubber plate                |                 |

| Sample1-18, 2-4, 2-9                          |
|-----------------------------------------------|
| Sample container                              |
| Sample port 2-9                               |
| Setting the electrolyte item information 3-17 |
| Single reagent 1-3, 2-4, 2-6, 2-10            |
| Single reagent information 3-14               |
| Specifications1-2                             |
| SPOTCHEM D single reagent 1-18                |
| Start button1-10                              |
| Status indication LED 1-9                     |
| Stop button1-10                               |
| Survey 3-19                                   |
| Survey mode measurement result 2-16, 2-17     |

#### т

| Tip              |                |
|------------------|----------------|
| Tip case         | vii, 1-10, 2-8 |
| Tip port         |                |
| Trouble messages |                |

#### U

| Unit information setting | 3-19 |
|--------------------------|------|
| USB Type-A               | 1-10 |
| USB Type-C               | 1-10 |

#### W

| White plate |                   |  |
|-------------|-------------------|--|
| Wi-Fi conne | ection status LED |  |

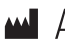

## ARKRAY Factory, Inc.

1480 Koji, Konan-cho, Koka-shi Shiga 520-3306, JAPAN https://www.arkray.co.jp/script/mailform/ afc-contact\_eng

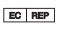

## **EXAMPS** ARKRAY Europe, B.V.

Prof. J.H. Bavincklaan 2 1183 AT Amstelveen, THE NETHERLANDS If you need to obtain technical assistance, please contact ARKRAY Europe, B.V. TEL: +31-20-545-24-50 FAX: +31-20-545-24-59

> Rev.: 2024.11.28 84-10089A

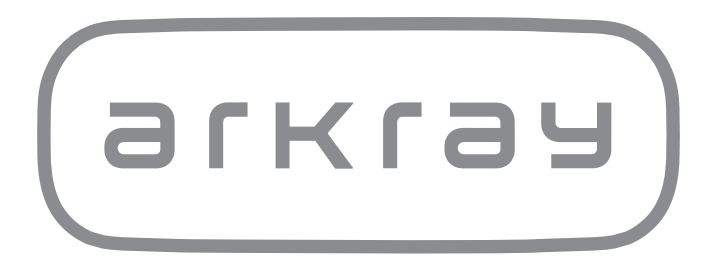